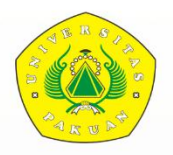

UNIVERSITAS PAKUAN Unggul, Mandiri dan Berkarakter

# PEDOMAN PENERIMAAN MAHASISWA BARU TAHUN AJARAN 2023 / 2024

DAFTARKAN DIRIMU

# pmb.unpak.ac.id

🖸 @UnpakTV

@Official\_Unpak

0855-1111-1980

# KATA PENGANTAR

Assalamu'alaikum Warahmatullahi Wabarokatuh.

Puji dan syukur kehadirat Allah SWT yang telah memberi nikmat kesehatan, sehingga pedoman penerimaan mahasiswa baru Universitas Pakuan dapat diselesaikan dengan baik dan lancar. Salam dan sholawat senantiasa tercurahkan kepada nabi kita nabi Muhammad SAW, kepada keluarganya, sahabatnya dan kita sebagai umatnya sampai akhir zaman kelak.

Pedoman ini dibuat sebagai petunjuk dalam pelaksanaan penerimaan mahasiswa baru Universitas Pakuan. Di dalamnya terdapat proses pendaftaran dan registrasi untuk menjadi calon mahasiswa Universitas Pakuan. Secara singkat berisi tentang informasi umum pendaftaran, jalur penerimaan mahasiswa baru, dan ketentuan registrasi.

Universitas Pakuan sebagai Universitas Swasta di Kota Bogor akan mengantarkan mahasiswa lulusan yang berintegritas tinggi dan kompeten di bidang ilmunya serta memiliki jiwa nasionalisme dan cinta tanah air.

Semoga Allah SWT selalu melimpahkan rahmat dan hidayah-Nya kepada kita semua. Wassalamu'alaikum Warahmatullahi Wabarokatuh.

Bogor, 12 Desember 2022 Rektor, Universitas Pakuan

Ttd.

Prof. Dr. rer. pol. Ir. Didik Notosudjono, M. Sc.

# **DAFTAR ISI**

| KAT | A PENGANTARi                                                  |
|-----|---------------------------------------------------------------|
| DAF | FAR ISIii                                                     |
| BAB | I PENDAHULUAN3                                                |
| A.  | Profil Universitas Pakuan                                     |
| B.  | Visi dan Misi Universitas Pakuan                              |
| C.  | Struktur Organisasi Pimpinan Universitas Pakuan dan Fakultas4 |
| BAB | II PENERIMAAN MAHASISWA BARU5                                 |
| A.  | Jalur Pendaftaran                                             |
| B.  | Persyaratan                                                   |
| C.  | Alur pendaftaran                                              |
| D.  | Daftar Ulang15                                                |
| E.  | Proses Seleksi                                                |
| F.  | Ketentuan Pembayaran Biaya Perkuliahan16                      |
| BAB | III KAPASITAS DAYA TAMPUNG DAN AKREDITASI17                   |
| A.  | Kapasitas Daya Tampung17                                      |
| B.  | Akreditasi                                                    |
| BAB | IV TATA CARA PENDAFTARAN VIA <i>WEBSITE</i> 21                |
| A.  | Jalur Mandiri                                                 |
| B.  | Jalur Prestasi                                                |
| C.  | Jalur Beasiswa KIP-K                                          |
| D.  | Jalur Melanjutkan                                             |
| F.  | Jalur Pindahan                                                |
| G.  | Jalur Rekognisi Pembelajaran Lampau (RPL)50                   |
| H.  | Jalur Pascasarjana                                            |

# BAB I PENDAHULUAN

#### A. Profil Universitas Pakuan

Universitas Pakuan (Unpak) merupakan kelanjutan dari universitas bogor (Unbo) yang berkiprah selama hampir dua dekade sampai tahun 1980. Pada tanggal 1 november 1980 Universitas Bogor secara resmi berganti nama menjadi Universitas Pakuan di bawah Yayasan Kartika Siliwangi Pembina Universitas Pakuan (YKS-PUP), yayasan baru yang dibentuk oleh Yayasan Kartika Siliwangi sebagai pengganti YPTB seperti tersurat dalam Surat Keputusan No. Skep/27/YKS/VIII-A/10/1980. Perubahan nama ini disahkan oleh Notaris Mohamad Adam, S.H.

Berdasarkan keputusan rapat Badan Pengurus YKS-PUP tanggal 23 Oktober 2002 yang dikukuhkan dengan Akta Notaris Ny. Supiah Nurbaiti, S.H. No. 6 tanggal 2 November 2002, YKS-PUP berubah nama menjadi Yayasan Pakuan Siliwangi (YPS). Yayasan baru ini melepaskan diri dari hubungan organisatoris dengan Yayasan Kartika Siliwangi di Bandung.

Sampai dengan tahun 2022 Universitas Pakuan memiliki total 38 (tiga puluh delapan) program studi, terdiri atas 5 program studi jenjang Diploma III, 24 program studi jenjang Sarjana, 7 program studi jenjang Magister, dan 2 program studi jenjang Doktor. Sejak berdirinya tahun 1980 sampai sekarang universitas pakuan telah mengalami pergantian kepemimpinan lima orang rektor, sebagai berikut:

| 1. | Prof. Dr. rer. pol. Ir. Didik Notosudjono, M. Sc., IPU. | Th. 2022 s.d. 2027 |
|----|---------------------------------------------------------|--------------------|
| 2. | Prof. Dr. H. Bibin Rubini, M.Pd.                        | Th. 2008 s.d. 2022 |
| 3. | Prof. H. Soedodo Hardjoamidjojo, Ph.D., M.Sc., Ir.      | Th. 2002 s.d. 2008 |
| 4. | Prof. Rubini Atmawidjaja. Ph.D., M.Sc., Ir.             | Th. 1990 s.d. 2002 |
| 5. | Prof. Dr. Ir. Toyib Hadiwijaya.                         | Th. 1984 s.d. 1990 |
| 6. | Dr. Ir. Soekotjo Tjokrosoewarno.                        | Th. 1980 s.d. 1983 |

#### B. Visi dan Misi Universitas Pakuan

#### Visi :

Universitas Pakuan menjadi Perguruan Tinggi yang Unggul, Mandiri, dan Berkarakter pada tahun 2038.

#### Misi :

- 1. Menyelenggarakan proses pendidikan dan pengajaran yang unggul, untuk menghasilkan lulusan berdaya saing tinggi pada skala nasional, maupun internasional.
- 2. Menciptakan suasana akademik yang mengembangkan karakter kejujuran, kedisiplinan, kemampuan bekerjasama, integritas, loyalitas, bertanggung jawab, dan toleransi.
- 3. Menyelenggarakan penelitian dan pengembangan ilmu pengetahuan yang berorientasi pada publikasi ilmiah nasional, dan internasional bereputasi.
- 4. Menyelenggarakan pengabdian pada masyarakat berdasarkan hasil-hasil penelitian, untuk meningkatkan kualitas dan kesejahteraan masyarakat Indonesia.

5. Menyelenggarakan proses pendidikan yang bermutu dan dipercaya masyarakat, dengan berpedoman pada sistem penjaminan mutu perguruan tinggi nasional, maupun internasional.

#### C. Struktur Organisasi Pimpinan Universitas Pakuan dan Fakultas

#### 1. Pimpinan Universitas

Bisnis

Ilmu Pendidikan

Dekan Sekolah Vokasi

| Rektor                     | : | Prof. Dr. Rer. Pol. Ir. Didik Notosudjono, M. Sc., IPU. |
|----------------------------|---|---------------------------------------------------------|
| Wakil Rektor Bidang        | : | Prof. Dr. Hj. Eri Sarimanah, M. Pd.                     |
| Akademik                   |   |                                                         |
| Wakil Rektor Bidang SDM    | : | Dr. Ir. Hj. Yuary Farradia, M. Sc.                      |
| & Keuangan                 |   |                                                         |
| Wakil Rektor Bidang        | : | Dr. Andi Chairunnas, M. Pd., M. Kom.                    |
| Kemahasiswaan              |   |                                                         |
| Wakil Rektor Bidang Riset, | : | Dr. Griet Helena Laihad, M. Pd.                         |
| Inovasi, dan Kemitraan     |   |                                                         |
| Direktur Akademik          | : | Dr. Prihastuti Harsani, M. Si.                          |
| Direktur SDM               | : | H. Edi Rohaedi, SH., MH.                                |
| Direktur Keuangan          | : | Agung Fajar Ilmiyono, SE., M. Ak. AWP., CTCP.,          |
|                            |   | C.F.A., CNPHRP., CAP.                                   |
| 2 Pimpinan Fakultas        |   |                                                         |
| 2. Timpinan Takunas        |   |                                                         |
| Dekan Sekolah Pascasarjana | : | Prof. Dr. Ing. H. Soewarto Hardhienata.                 |
| Dekan Fakultas Hukum       | : | Dr. Hj. Asmak ul Hosnah, SH., MH.                       |
| Dekan Fakultas Ekonomi &   | : | Towaf Totok Irawan, SE., ME., Ph.D.                     |

Dekan Fakultas Keguruan & : Dr. H. Eka Suhardi, M.Si

Dekan Fakultas Ilmu Sosial : Dr. Henny Suharyati, M.Si. & Ilmu Budaya

| Dekan Teknik              | : | Ir. Singgih Irianto, M.Si       |
|---------------------------|---|---------------------------------|
| Dekan Fakultas Matematika | : | Asep Denih, S.Kom., M.Sc., Ph.D |
| & Ilmu Pengetahuan Alam   |   |                                 |

: Dr. Tjut Awaliyah Z. M.Kom., S.Kom

# BAB II PENERIMAAN MAHASISWA BARU UNIVERSITAS PAKUAN

Penerimaan mahasiswa baru adalah suatu kegiatan yang dilaksanakan pada setiap awal tahun akademik untuk menerima calon mahasiswa baru Universitas Pakuan, setiap calon mahasiswa baru yang mendaftar akan melewati proses ujian masuk yang diselenggarakan oleh universitas pakuan. Infromasi, proses, pengumuman hasil seleksi, dan brosur PMB universitas pakuan bisa diakses melalui *website* <u>https://www.pmb.unpak.ac.id</u>. Berikut ini adalah beberapa informasi mengenai PMB Tahun Ajaran 2023/2024

#### A. Jalur Pendaftaran

1. Mandiri

Jalur Mandiri adalah jalur masuk Universitas Pakuan melalui penyeleksian ujian tes yang meliputi tes potensi akademik dan bahasa inggirs.

2. Prestasi

Jalur Prestasi adalah jalur masuk Universitas Pakuan melalui penyeleksian prestasi akademik dan non akademik

3. Melanjutkan

Jalur pendaftaran bagi calon mahasiswa yang ingin melanjutkan jenjang studi dari D3 ke S1

4. Pindahan

Jalur pendaftaran bagi calon mahasiswa yang ingin pindah dari Universitas lain ke Universitas Pakuan

5. Rekognisi Pembelajaran Lampau (RPL)

Jalur pendaftaran bagi calon mahasiswa yang sudah bekerja atau memiliki pengalam kerja. Kompetensi / sertifikat profesi calon mahasiswa nantinya akan di konversi menjadi SKS sehingga calon mahasiswa tidak perlu mengambil semua SKS seperti mahasiswa jalur mandiri, prestasi, atau beasiswa KIP-K

#### 6. Beasiswa KIP-K

Jalur pendaftaran bagi mahasiswa yang tidak mampu dengan biaya perkuliahan seluruhnya ditanggung pemerintah.

 Pascasarjana Jalur pendaftaran bagi calon mahasiswa yang ingin melanjutkan jenjang studinya ke S2 dan S3.

#### **B.** Persyaratan

1. Jalur Mandiri

Persyaratan :

- a. Warga Negara Indonesia (WNI)
- b. Warga Negara Asing (WNA) dengan izin tertulis dari Sekretaris Jendral Pendidikan Tinggi. Kemenristekdikti.
- c. Lulusan SMA/SMK/MA/Sederajat.
- d. Pas foto dengan latar merah atau biru dengan format .jpg ukuran max 1Mb.
- e. Hasil scan Kartu Tanda Penduduk (KTP) dan Kartu Keluarga (KK) dengan format .pdf ukuran max 1Mb.

- f. Hasil scan surat keterangan catatan kepolisian (SKCK) dengan format .pdf.
- g. Hasil scan surat keterangan sehat dengan format .pdf.
- h. Hasil scan surat keterangan bebas narkoba dengan format .pdf.
- i. Hasil scan ijazah SMA/SMK/MA/Sederajat dengan format .pdf.
- j. Hasil scan surat pernyataan bermaterai yang ditandatangani oleh calon mahasiswa dan orangtua/wali (format surat dapat diunduh di akun <a href="https://pmb.unpak.ac.id/">https://pmb.unpak.ac.id/</a>).
- 2. Jalur Prestasi

Persyaratan :

- a. Warga Negara Indonesia (WNI).
- b. Warga Negara Asing (WNA) dengan izin tertulis dari Sekretaris Jendral Pendidikan Tinggi. Kemenristekdikti.
- c. Lulusan SMA/SMK/MA/Sederajat.
- d. Hasil scan sertifikat prestasi akademik / non akademik tingkat regional / nasional / internasional max 5 sertifikat dengan format .pdf ukuran max 5Mb.
- e. Pas foto dengan latar merah atau biru dengan format .jpg max.
- f. Hasil scan KTP dan KK dengan format .pdf.
- g. Hasil scan surat keterangan catatan kepolisian (SKCK) dengan format .pdf.
- h. Hasil scan surat keterangan sehat dengan format .pdf.
- i. Hasil scan surat keterangan bebas narkoba dengan format .pdf.
- j. Hasil scan ijazah SMA/SMK/MA/Sederajat dengan format .pdf.
- k. Hasil scan surat pernyataan bermeterai yang ditanda tangani oleh calon mahasiswa dan orangtua/wali (format surat dapat diunduh di akun https://pmb.unpak.ac.id/).
- 3. Jalur Melanjutkan

Persyaratan :

- a. Warga Negara Indonesia (WNI)
- b. Warga Negara Asing (WNA) dengan izin tertulis dari Sekretaris Jendral Pendidikan Tinggi, Kemenristekdikti.
- c. Fakultas/prodi asal sesuai dengan fakultas/prodi yang dituju (mempunyai rumpun keilmuan yang sama)
- d. Indeks Prestasi Kumulatif (IPK) lebih dari atau sama dengan (≥) 2,5
- e. Hasil scan ijazah & transkrip nilai Diploma III (legalisir) dengan format .pdf ukuran max 5Mb.
- f. Screenshot / foto bukti terdaftar di PDPT Dikti https://pddikti.kemdikbud.go.id/
- g. Bersedia mematuhi segala peraturan yang berlaku di Universitas Pakuan.
- h. Pas foto dengan latar merah atau biru dengan format .jpg max.
- i. Hasil scan KTP dan KK dengan format .pdf.
- j. Hasil scan surat keterangan catatan kepolisian (SKCK) dengan format .pdf.
- k. Hasil scan surat keterangan sehat dengan format .pdf.
- 1. Hasil scan surat keterangan bebas narkoba dengan format .pdf.
- m. Hasil scan ijazah SMA/SMK/MA/Sederajat dengan format .pdf.

- n. Hasil scan surat pernyataan bermaterai yang ditandatangani oleh calon mahasiswa dan orangtua/wali (format surat dapat diunduh di akun https://pmb.unpak.ac.id/).
- 4. Jalur Pindahan

#### Persyaratan :

- a. Warga Negara Indonesia (WNI).
- b. Warga Negara Asing (WNA) dengan izin tertulis dari Sekretaris Jendral Pendidikan Tinggi. Kemenristekdikti.
- c. Prodi asal mempunyai peringkat akreditasi yang sama dengan prodi yang dituju.
- d. Batas maksimal yang telah ditempuh dari prodi asal adalah 4 semester.
- e. Fakultas/prodi asal sesuai dengan fakultas/prodi yang dituju (mempunyai rumpun keilmuan yang sama).
- f. Indeks Prestasi Kumulatif (IPK) lebih dari atau sama dengan (≥) 2,5 (khusus Prodi Farmasi IPK 3).
- g. Bersedia mematuhi segala peraturan yang berlaku di Universitas Pakuan.
- h. Pas foto dengan latar merah atau biru dengan format .jpg ukuran max 1Mb.
- i. Hasil scan Kartu Tanda Penduduk (KTP) dan Kartu Keluarga (KK) dengan format .pdf ukuran max 1Mb.
- j. Hasil scan surat keterangan catatan kepolisian (SKCK) dengan format .pdf.
- k. Hasil scan surat keterangan sehat dengan format .pdf.
- 1. Hasil scan surat keterangan bebas narkoba dengan format .pdf.
- m. Hasil scan ijazah SMA/SMK/MA/Sederajat dengan format .pdf.
- n. Hasil scan surat pernyataan bermaterai yang ditandatangani oleh calon mahasiswa dan orangtua/wali (format surat dapat diunduh di akun https://pmb.unpak.ac.id/
- 5. Jalur Rekognisi Pembelajaran Lampau (RPL)

Persyaratan :

- a. Minimal lulusan SMA/SMK/MA/Sederajat.
- b. Pengalaman kerja minimal 3 tahun.
- c. Pas foto dengan latar merah atau biru dengan format .jpg ukuran max 1Mb.
- d. Hasil scan surat keterangan bekerja / surat izin belajar dari pimpinan perusahaan dengan format .pdf ukuran max 5Mb.
- e. Daftar riwayat pekerjaan dengan rincian tugas yang dilakukan di ketik lalu disimpan dengan format .pdf ukuran max 5Mb.
- f. Hasil scan ijazah dan transkrip nilai dari perguruan tinggi (bila ada).
- g. Hasil scan sertifikat kompetensi dengan format .pdf ukuran max 5Mb.
- h. Hasil scan pengoperasian/lisensi yang dimiliki (misalnya : Operator, Forklift, Crane, dsb.) dengan format .pdf ukuran max 5Mb.
- i. Foto dokumentasi pekerjaan yang pernah dilakukan.
- j. Buku harian / catatan harian pekerjaan yang dilakukan di tempat kerja.
- k. Lembar tugas / lembar kerja ketika bekerja di perusahaan.
- 1. Dokumen analisis / perancangan (parsial atau lengkap) ketika bekerja di perusahaan.
- m. Logbook (Buku catatan pekerjaan).

- n. Sertifikat pelatihan disertai dengan uraian materi pelatihan dan lamanya pelatihan.
- o. Keanggotaan asosiasi profesi.
- p. Referensi/surat keterangan/laporan verifikasi pihak ketiga dari pemberi kerja/supervisor
- q. Penghargaan dari industri
- r. Penilaian kinerja dari perusahaan; dan
- s. Dokumen lainnya.
- 6. Jalur Beasiswa KIP-K

Persyaratan :

- a. Surat Permohonan Beasiswa yang ditujukan kepada Rektor Universitas Pakuan (Dapat diunduh di akun email pendaftar https://pmb.unpak.ac.id/)
- b. Kartu Peserta KIP-K 2024 (Dapat diunduh dari https://kip-kuliah.kemdikbud.go.id/)
- c. Formulir Peserta KIP-K 2024 : (Dapat diunduh dari <u>https://kipkuliah.kemdikbud.go.id/</u>)
- d. Akta Kelahiran
- e. Kartu Tanda Penduduk (KTP) pendaftar
- f. Kartu Nomor Induk Siswa Nasional (NISN) pendaftar
- g. KTP orang tua/wali
- h. Kartu Keluarga (KK)
- i. Kartu Indonesia Pintar (KIP). (jika ada atau bagi penerima sejak SMA/sederajat)
- j. Kartu Program Keluarga Harapan (PKH). (jika ada)
- k. Kartu Keluarga Sejahtera (KKS). (jika ada)
- 1. Slip gaji atau surat keterangan penghasilan orang tua/wali yang dikeluarkan oleh pejabat setempat (apabila tidak memiliki slip gaji)
- m. Surat Keterangan Tidak Mampu (SKTM) dari Kelurahan. (Wajib dilampirkan jika tidak memiliki KIP, PKH, KKS)
- n. Surat pernyataan sedang tidak menerima beasiswa apapun (Dapat diunduh di akun email pendaftar pmb.unpak.ac.id)
- o. Rapor dengan cap sekolah asli (cap basah).
- p. Bagi lulusan 2024, Surat Keterangan Lulus (SKL) SMA/sederajat dengan cap sekolah asli (cap basah). Bagi lulusan 2023 & 2022, Ijazah SMA/sederajat asli.
- q. Foto bersama keluarga.
- r. Foto rumah tampak depan, samping dan belakang.
- s. Foto ruang keluarga.
- t. Tangkapan layar peta lokasi tempat tinggal dari Google Maps & link lokasi dari Google Maps.
- u. Sertifikat prestasi. (jika ada)
- 7. Jalur Pascasarjana

Persyaratan jalur pasca sarjana bisa dilihat di website: https://www.unpak.ac.id/program-studi/sekolah-pascasarjana

#### C. Alur pendaftaran

1. Jalur Mandiri

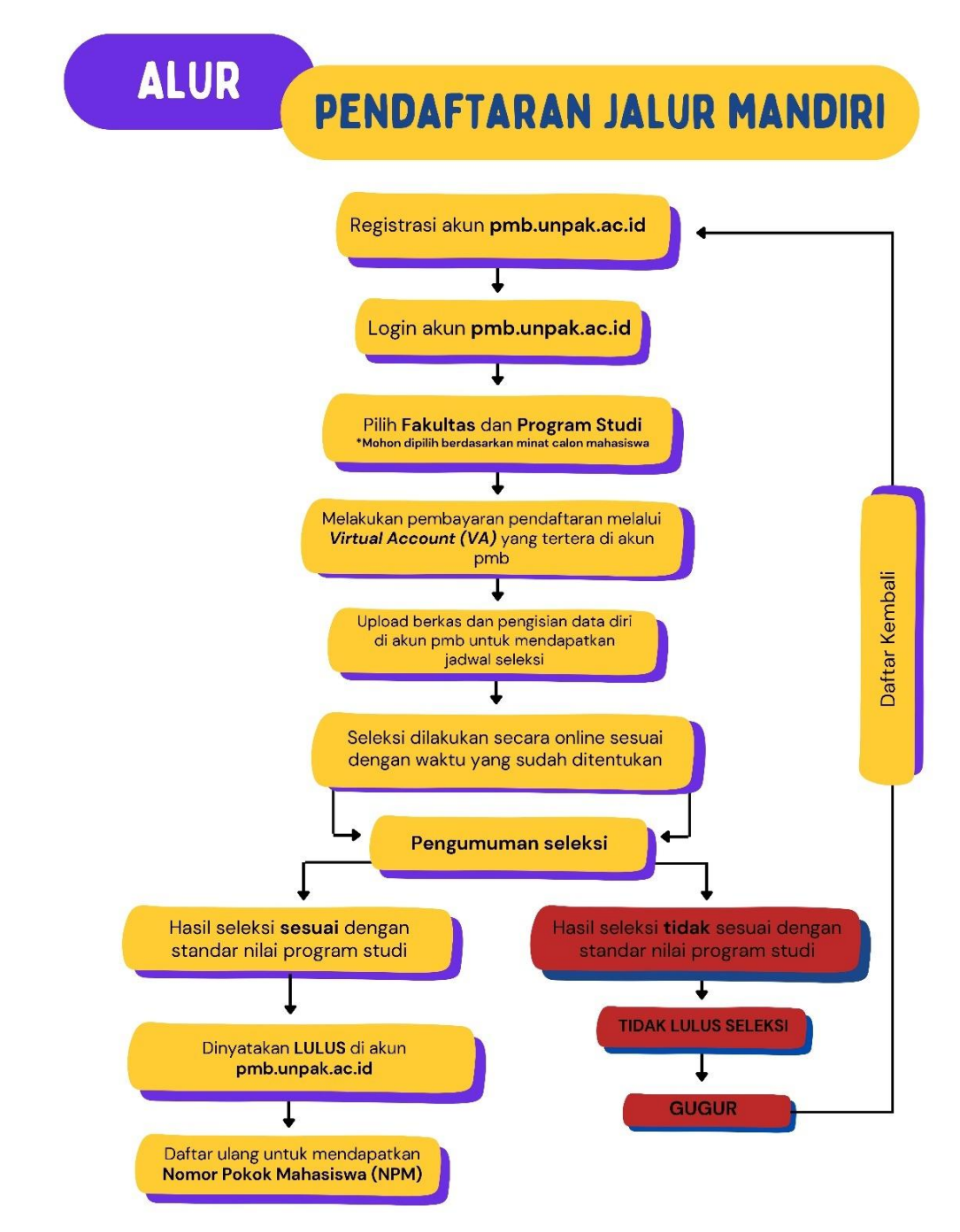

Ketentuan :

- Seleksi tes ujian dilakukan setiap hari Sabtu mulai pukul 09.00-11.00 WIB
- Pengumuman kelulusan diumumkan setiap hari Senin pukul 13.00 WIB
  Biaya yang sudah dibayarkan tidak dapat dikembalikan (S&K berlaku)
- Bagi mahasiswa yang sudah dinyatakan lulus di prodi pilihan tidak dapat mengajukan pindah prodi/fakultas kecuali setelah masa perkuliahan 1 semester dilakukan.

#### 2. Jalur Prestasi

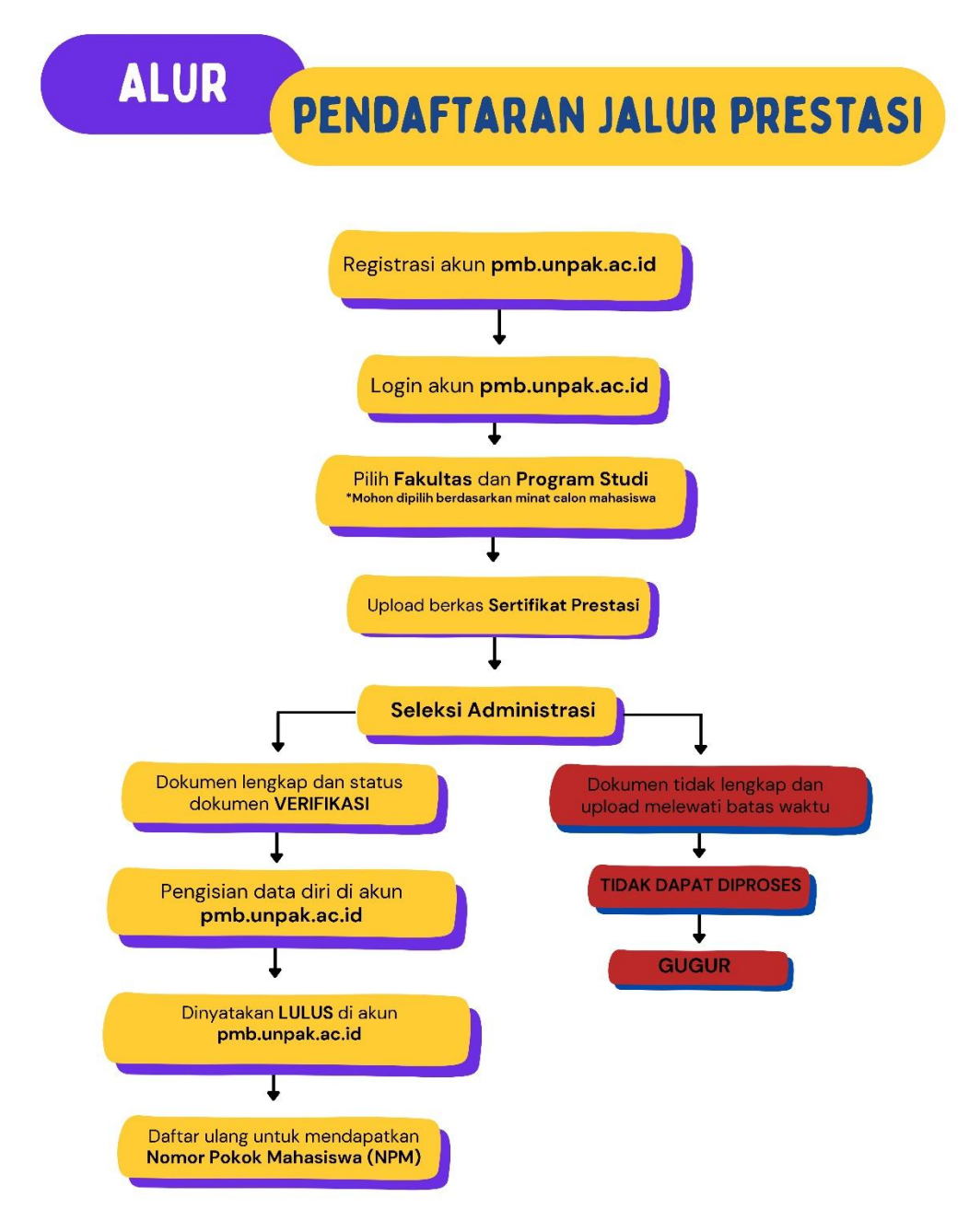

Ketentuan :

- Pendaftar melampirkan sertifikat prestasi maksimal 5
  Prestasi Regional dan Nasional bebas sumbangan pembangunan (SP)
  Prestasi Internasional bebas biaya kuliah selama 1 semester

- Biaya yang sudah dibayarkan tidak dapat dikembalikan (S&K berlaku)
  Bagi mahasiswa yang sudah dinyatakan lulus di prodi pilihan tidak dapat mengajukan pindah prodi/fakultas kecuali setelah masa perkuliahan 1 semester dilakukan.

#### 3. Jalur Melanjutkan

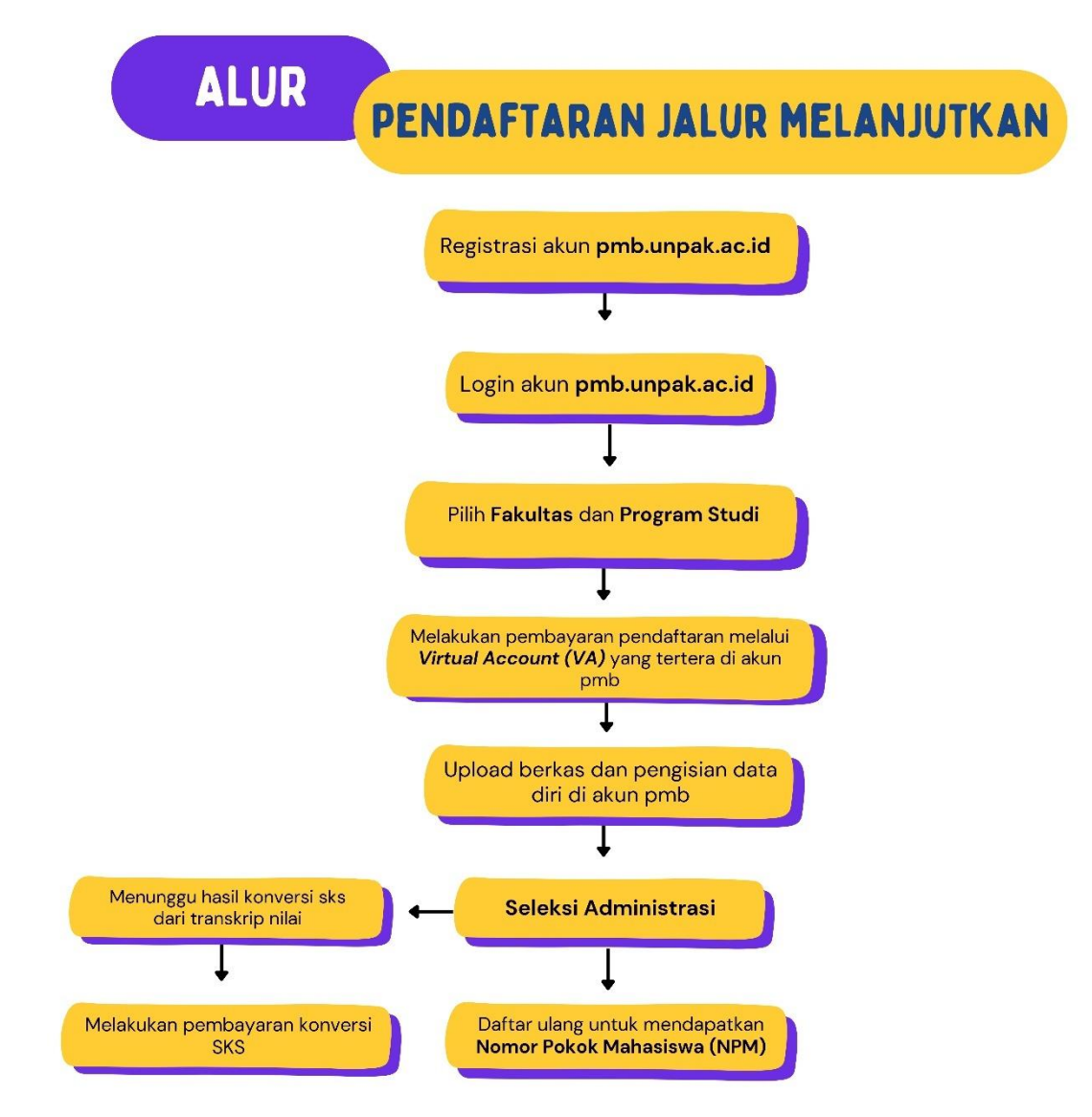

Ketentuan : • Konversi SKS dilakukan oleh Program Studi

#### 4. Jalur Pindahan

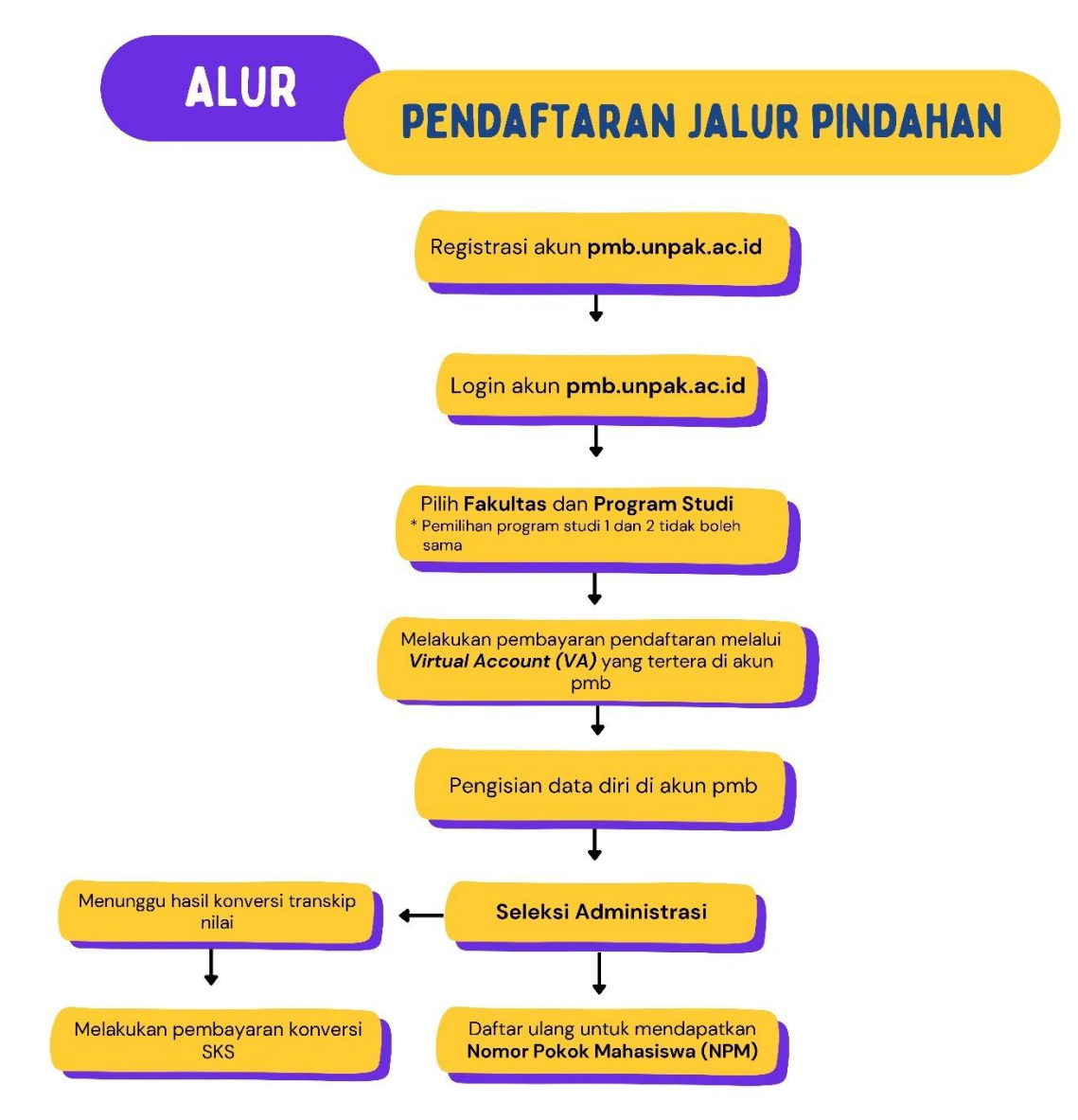

Ketentuan : • Konversi SKS dilakukan oleh Program Studi 5. Jalur Rekognisi Pembelajaran Lampau (RPL)

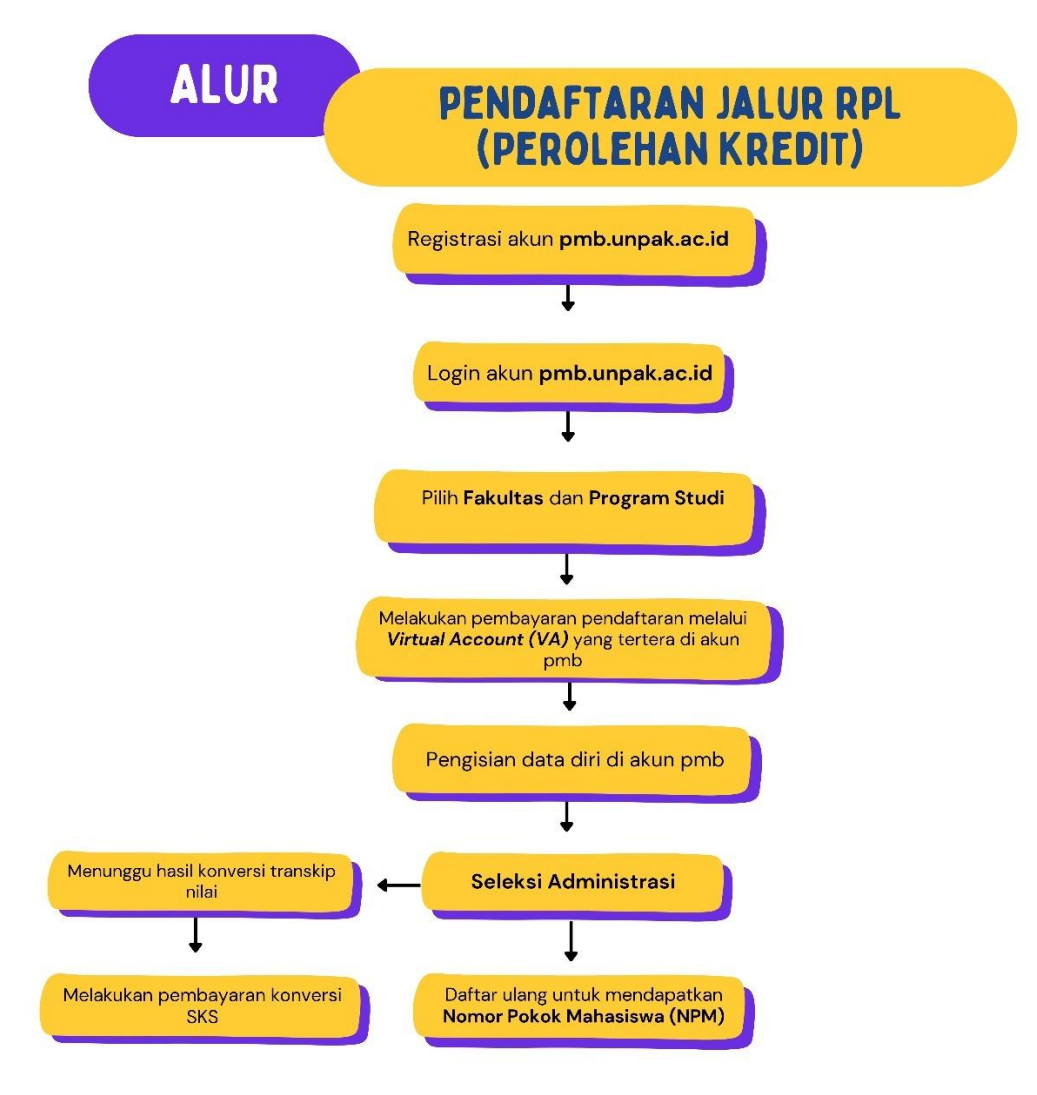

Ketentuan : • Konversi SKS dilakukan oleh Program Studi

#### 6. Jalur KIP-Kuliah

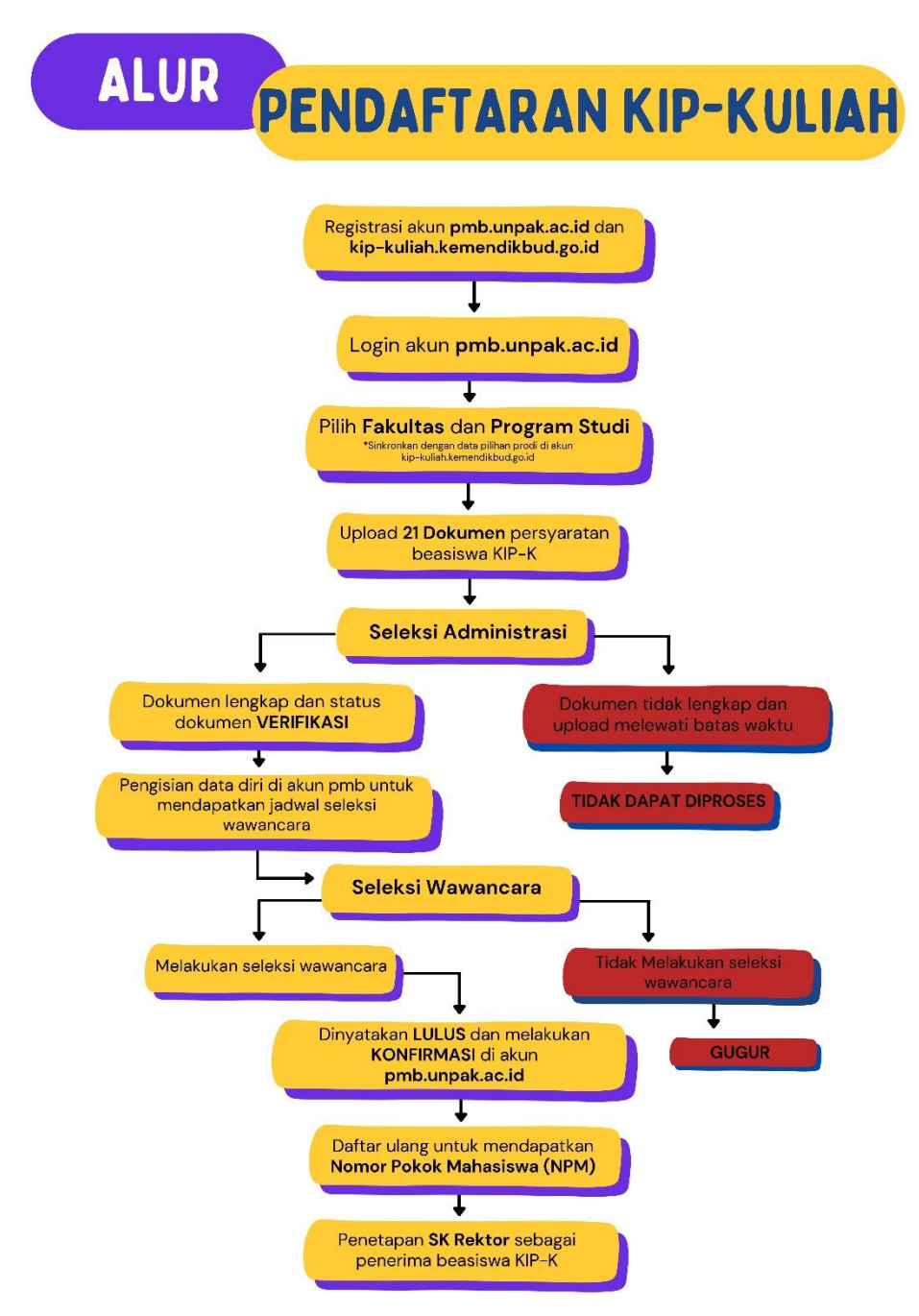

Ketentuan :

Penerimaan berdasarkan kuota yang ditetapkan oleh Kemendikbudristek
 Pendaftar beasiswa KIP-K WAJIB memiliki akun kip-kuliah kemendikbud go.id untuk mendapatkan kartu dan formulir pendaftaran KIP-K

#### **D.** Daftar Ulang

Proses daftar ulang dapat dilakukan setelah semua berkas diverifikasi atau peserta telah menyelesaikan ujian dan dinyatakan lulus. Daftar ulang ini bertujuan untuk mendapatkan Nomor Pokok Mahasiswa (NPM). Adapun tahapan dalam proses ini yaitu:

- 1. Pembayaran
  - a. Membayar biaya Sumbangan Pendidikan (SP) dengan *Virtual Account* SP (VA SP).
  - b. Membayar biaya Sumbangan Pembinaan Pendidikan (SPP) dan Dana Kegiatan Kemahasiswaan (DKK).
  - c. Membayar biaya Satuan Kredit Semester (SKS) dengan *Virtual Account* SKS (VA SKS).
- 2. Mengunggah Berkas
  - a. Surat berkelakuan baik / surat keterangan catatan kepolisian (SKCK).
  - b. Surat keterangan kesehatan.
  - c. Surat keterangan bebas narkoba.
  - d. Ijazah SMA/SMK/MA/Sederajat.
  - e. Surat pernyataan bermaterai yang ditandatangani oleh Calon Mahasiswa Baru dan orangtua/wali.

#### E. Proses Seleksi

Dalam proses seleksi penerimaan mahasiswa baru, calon mahasiswa akan melewati tahap seleksi ujian dan berkas tergantung dengan jalur pendaftaran yang dipilih. Berikut ini adalah teknis seleksi PMB Universitas Pakuan

- 1. Ujian
  - a. Calon mahasiswa diharuskan mengikuti ujian dengan menjawab pertanyaan berbentuk soal pilihan dengan jumlah tertentu yang bobot tiap soalnya sudah di tentukan oleh panitia
  - b. Calon mahasiswa hanya dapat mengikuti test satu kali.
  - c. Calon mahasiswa diharapkan hadir tepat waktu, bila terlambat tidak ada penambahan waktu.
  - d. Apabila ujian diadakan secara daring, calon mahasiswa wajib memastikan kestabilan koneksi internetnya. Apabila dalam ujian di dapati koneksi internet tidak stabil yang mengakibatkan terhambatnya pengerjaan soal ujian maka peserta tidak mendapat penambahan waktu.
  - e. Pengumuman hasil seleksi calon mahasiswa baru akan diumumkan di *website* PMB Universitas Pakuan.
  - f. Besaran nilai batas minimum kelulusan ditentukan oleh panitia.
- 2. Verifikasi Berkas
  - a. Foto
    - 1. Calon mahasiswa mengirimkan pas foto formal dengan format .jpg.
    - 2. Latar belakang foto berwarna merah atau biru.
    - 3. Foto setengah badan
    - 4. Berpakaian rapi dan sopan.

- b. Dokumen
  - 1. Dokumen yang dikirimkan sesuai dengan yang diminta.
  - 2. Dokumen dapat terbaca dengan jelas.
  - 3. Proses verifikasi berkas maksimal 2x24 jam setelah berkas dikirim oleh calon mahasiswa.
  - 4. Khusus berkas rapor dan sertifikat prestasi, penentuan lulus atau tidaknya berdasarkan nilai minimum atau bobot sertifikat yang telah disepakati sebelumnya oleh panitia.

# F. Ketentuan Pembayaran Biaya Perkuliahan

- 1. Semua pembayaran dilakukan melalui nomor *virtual account (VA)* yang tertera di akun PMB masing masing calon mahasiswa.
- 2. Pembayaran Sumbangan Pembangunan (SP) dapat dibayarkan secara dicicil sampai dengan semester 2 dengan pembayaran minimal tahap pertama, khusus jalur prestasi tidak perlu membayar SP.
- 3. Pembayaran SPP, SKS, dan DKK dapat dibayarkan dua kali, selama masa registrasi sampai sebelum perkuliahan dimulai.
- 4. Pembayaran Biaya Pendidikan Sekolah Vokasi (D3) dapat dibayarkan LUNAS/angsuran 1 bulan sekali selama perkuliahan.
- 5. Biaya yang sudah dibayarkan tidak dapat dikembalikan (S&K berlaku).
- 6. Pengajuan penarikan biaya pendidikan hanya dapat dilakukan jika pendaftar diterima di PTN sebelum perkuliahan dimulai dan dikenakan potongan biaya administrasi sebesar 25% dari total biaya yang sudah dibayarkan oleh calon mahasiswa.
- 7. Bagi mahasiswa yang sudah dinyatakan lulus di program studi pilihan tidak dapat mengajukan perpindahan program studi / fakultas kecuali setelah masa perkuliahan satu semester dilakukan.

# BAB III KAPASITAS DAYA TAMPUNG DAN AKREDITASI

#### A. Kapasitas Daya Tampung

Universitas Pakuan menerapkan kebijakan daya tampung untuk menjaga rasio ideal antara mahasiswa dan dosen. Rasio ini penting untuk memastikan kualitas proses belajar mengajar dan menciptakan lingkungan belajar yang nyaman bagi mahasiswa. Kelas dengan jumlah mahasiswa yang ideal memungkinkan dosen untuk menggunakan metode pembelajaran yang lebih interaktif dan partisipatif, sehingga meningkatkan pemahaman dan hasil belajar.

| NT |                                 | Daya    |
|----|---------------------------------|---------|
| NO | Program Studi                   | Tampung |
| 1  | S3 Manajemen Pendidikan         | 60      |
| 2  | S3 Ilmu Manajemen               | 20      |
| 3  | S2 Manajemen Pendidikan         | 60      |
| 4  | S2 Manajemen Lingkungan         | 25      |
| 5  | S2 Ilmu Hukum                   | 50      |
| 6  | S2 Manajemen                    | 70      |
| 7  | S2 Pendidikan IPA               | 40      |
| 8  | S2 Perencanaan Wilayah dan Kota | 30      |
| 9  | S2 Pendidikan Dasar             | 30      |
|    | Total                           | 385     |

#### DAYA TAMPUNG SEKOLAH PASCASARJANA

#### DAYA TAMPUNG FAKULTAS HUKUM

| No | Program Studi | Daya<br>Tampung |
|----|---------------|-----------------|
| 1  | S1 Ilmu Hukum | 400             |
|    | Total         | 400             |

#### DAYA TAMPUNG FAKULTAS EKONOMI & BISNIS

| No | Program Studi     | Daya<br>Tampung |
|----|-------------------|-----------------|
| 1  | S1 Manajemen      | 490             |
| 2  | S1 Akuntansi      | 180             |
| 3  | S1 Bisnis Digital | 150             |
|    | Total             | 820             |

#### DAYA TAMPUNG FAKULTAS KEGURUAN DAN ILMU PENDIDIKAN

| No | Program Studi                         | Daya<br>Tampung |
|----|---------------------------------------|-----------------|
| 1  | S1 Pendidikan Bahasa Inggris          | 90              |
| 2  | S1 Pendidikan Bahasa & Sastra Inggris | 60              |
| 3  | S1 Pendidikan Biologi                 | 30              |
| 4  | S1 Pendidikan Guru sekolah Dasar      | 150             |
| 5  | S1 Pendidikan IPA                     | 25              |
|    | Total                                 | 355             |

#### DAYA TAMPUNG FAKULTAS ILMU SOSIAL DAN ILMU PENDIDIKAN

| No | Program Studi       | Daya<br>Tampung |
|----|---------------------|-----------------|
| 1  | S1 Sastra Inggris   | 100             |
| 2  | S1 Sastra Indonesia | 30              |
| 3  | S1 Sastra Jepang    | 60              |
| 4  | S1 Ilmu Komunikasi  | 500             |
|    | Total               | 690             |

# DAYA TAMPUNG FAKULTAS TEKNIK

| No | Program Studi                 | Daya<br>Tampung |
|----|-------------------------------|-----------------|
| 1  | S1 Teknik Geodesi             | 35              |
| 2  | S1 Perencanaan Wilayah & Kota | 60              |
| 3  | S1 Teknik Sipil               | 150             |
| 4  | S1 Teknik Elektro             | 50              |
| 5  | S1 Teknik Geologi             | 70              |
|    | Total                         | 365             |

#### DAYA TAMPUNG FAKULTAS MATEMATIKA DAN ILMU PENGETAHUAN ALAM

| No | Program Studi    | Daya<br>Tampung |
|----|------------------|-----------------|
| 1  | S1 Biologi       | 30              |
| 2  | S1 Kimia         | 100             |
| 3  | S1 Matematika    | 30              |
| 4  | S1 Ilmu Komputer | 250             |
| 5  | S1 Farmasi       | 150             |
|    | Total            | 560             |

# DAYA TAMPUNG SEKOLAH VOKASI

| No | Program Studi                     | Daya<br>Tampung |
|----|-----------------------------------|-----------------|
| 1  | D3 Akuntansi                      | 30              |
| 2  | D3 Manajemen Pajak                | 30              |
| 3  | D3 Manajemen Keuangan & Perbankan | 30              |
| 4  | D3 Teknik Komputer                | 30              |
| 5  | D3 Manajemen Informatika          | 30              |
|    | Total                             | 150             |

\*angka diatas adalah jumlah mahasiswa baru yang bisa di tampung pada tiap program studi.

#### B. Akreditasi

Berikut ini adalah daftar akreditasi program studi di universitas pakuan :

| No. | Fakultas           | Program Studi              | Jenjang    | Akreditasi  |
|-----|--------------------|----------------------------|------------|-------------|
|     |                    | Manajemen Pendidikan       | 62         | Unggul      |
|     |                    | Ilmu Manajemen             | 55         | Baik        |
|     |                    | Administrasi Pendidikan    |            | Unggul      |
|     |                    | Manajemen Lingkungan       |            | Baik Sekali |
| 1   | Sekolah            | Ilmu Hukum                 |            | В           |
| 1   | Pascasarjana       | Manajemen                  | 52         | Baik Sekali |
|     |                    | Pendidikan Ilmu            | 52         | ٨           |
|     |                    | Pengetahuan Alam           |            | A           |
|     |                    | Perencanaan Wilayah & Kota |            | Baik        |
|     |                    | Pendidikan Dasar           |            | Baik        |
| 2   | Hukum              | Hukum                      |            | А           |
|     |                    | Manajemen                  |            | А           |
| 3   | Ekonomi dan Bisnis | Akuntansi                  |            | А           |
|     |                    | Bisnis Digital             |            | Baik        |
|     |                    | Pendidikan Bahasa Inggris  |            | В           |
|     |                    | Pendidikan Bahasa & Sastra |            | D           |
|     |                    | Indonesia                  |            | D           |
| 1   | Keguruan dan Ilmu  | Pendidikan Biologi         |            | В           |
| 4   | Pendidikan         | Pendidikan Guru Sekolah    | <b>S</b> 1 | р           |
|     |                    | Dasar (PGSD)               |            | В           |
|     |                    | Pendidikan IPA             |            | Baik        |
|     |                    | Pendidikan Profesi Guru    |            | Baik        |
|     |                    | Sastra Ingris              |            | В           |
| 5   | Ilmu Sosial dan    | Sastra Indonesia           |            | В           |
| 5   | Ilmu Budaya        | Sastra Jepang              |            | В           |
|     |                    | Ilmu Komunikasi            |            | В           |
| 6   | Teknik             | Teknik Geodesi             |            | В           |

|                            |                  | Perencanaan Wilayah &<br>Kota |    | В           |
|----------------------------|------------------|-------------------------------|----|-------------|
|                            |                  | Teknik Sipil                  |    | В           |
|                            |                  | Teknik Elektro                |    | В           |
|                            |                  | Teknik Geologi                |    | В           |
|                            |                  | Biologi                       |    | В           |
|                            | Matematika dan   | Kimia                         |    | А           |
| 7 Ilmu Pengetahuan<br>Alam |                  | Matematika                    |    | В           |
|                            |                  | Ilmu Komputer                 |    | В           |
|                            |                  | Farmasi                       |    | В           |
|                            |                  | Akuntansi                     |    | Baik Sekali |
|                            |                  | Manajemen Informatika         |    | В           |
| 0                          | Calcolab Valvasi | Manajemen Keuangan dan        | D2 | D           |
| ð                          | Sekolan vokasi   | Perbankan                     | D3 | В           |
|                            |                  | Manajemen Perpajakan          | 1  | В           |
|                            |                  | Teknik Komputer               | 1  | Baik Sekali |

# BAB IV TATA CARA PENDAFTARAN VIA *WEBSITE*

Universitas Pakuan membuka kesempatan bagi calon mahasiswa baru untuk bergabung dengan program studi pilihannya melalui pendaftaran online. Berikut adalah panduan singkat untuk mendaftar:

#### A. Jalur Mandiri

1. Kunjungi Website Pendaftaran

Buka website resmi penerimaan mahasiswa baru Universitas Pakuan di <u>https://www.pmb.unpak.ac.id</u> dan pilih menu "Regristrasi" lalu buat akun baru.

| Kompus<br>Merceka                  | Sistem Penerim<br>Universitas Pak | aan Mahasiswa<br>uan | Baru            |                                   |                                   |                                                        | rosur PMB Pr                                                                                    | rosedur Pendaftaran                                             |
|------------------------------------|-----------------------------------|----------------------|-----------------|-----------------------------------|-----------------------------------|--------------------------------------------------------|-------------------------------------------------------------------------------------------------|-----------------------------------------------------------------|
|                                    |                                   |                      |                 | ERIMAAN N<br>/ERSIT<br>ahun Akade | AHASI<br>AS<br>amik 20<br>amik 20 | SWA BARU<br>PAKUAN<br>24-2025<br>AM ANIMA (11)         | VOITASI (DS & DI)                                                                               |                                                                 |
| LOGIN/REGISTER                     | AKUN PMB                          |                      |                 | Jady                              | val Pe                            | ndaftaran                                              |                                                                                                 |                                                                 |
| Sudah Punya Akun Pl                | MB? Belum                         | Memiliki Akun PMB ?  |                 | 24                                | LUR                               | JADWAL PENDAFTARAN                                     | SELEKSI                                                                                         | DAFTAR ULANG                                                    |
| Login                              |                                   | Registrasi           |                 | GELOMBA                           | NG PERDANA                        | 27 November s.d.<br>31 December 2023<br>2 Januari s.d. | 2 - 5 Januari 2024 (Seleks berka<br>penyaratan intai napor)<br>1 - 3 Maret 2024 (Seleka: berkas | s Dafter utang hingga<br>30 Januari 2024<br>Datter utang hangga |
|                                    |                                   |                      |                 |                                   | р-к                               | 23 Petruari 2024<br>2 Januari a.d.<br>16 Agustus 2024  | 19 - 24 Agustus 2024<br>(Seleksi berkas KIP K)                                                  | St April 2024<br>Data: utorg hingge<br>30 September 2024        |
| Email*                             |                                   |                      |                 |                                   |                                   |                                                        | ^                                                                                               |                                                                 |
| Email                              |                                   |                      |                 |                                   |                                   |                                                        |                                                                                                 |                                                                 |
| Password*                          |                                   |                      | Ulang           | i Password                        | i*                                |                                                        |                                                                                                 |                                                                 |
| password                           |                                   |                      | <b>a</b>        | password                          | i                                 |                                                        |                                                                                                 |                                                                 |
| Nama Lengkap*                      |                                   |                      |                 |                                   |                                   |                                                        |                                                                                                 |                                                                 |
| 🖬 🛛 Nama Le                        | ngkap                             |                      |                 |                                   |                                   |                                                        |                                                                                                 |                                                                 |
| Tempat Lahir*                      |                                   |                      | Tangg           | al Lahir*                         |                                   |                                                        |                                                                                                 |                                                                 |
| Tempat L                           | ahir                              |                      | =               | dd/mm/                            | уууу                              |                                                        |                                                                                                 |                                                                 |
| Nomor Whatsap<br>(contoh : 628XXXX | p*<br>XXX)                        |                      | Nomo<br>(contol | r Handpho<br>h : 628XXXX          | one Or<br>(XXX)                   | ang Tua/Wali                                           | *                                                                                               |                                                                 |
| Nomor W                            | hatsapp                           |                      | в               | Nomor H                           | andpho                            | one Orang Tua/                                         | Wali                                                                                            |                                                                 |
| Jenis Kelamin*                     |                                   |                      | NIK*<br>(contol | h : 3262000                       | 0000)                             |                                                        |                                                                                                 |                                                                 |
| 👽 Pilih jeni                       | is kelamin                        | ~                    | 10              | Nomor I                           | nduk Ke                           | ependudukan                                            |                                                                                                 |                                                                 |
| Nama Ibu*                          |                                   |                      |                 |                                   |                                   |                                                        |                                                                                                 |                                                                 |
| Masukan                            | Nama Ibu                          |                      |                 |                                   |                                   |                                                        |                                                                                                 |                                                                 |
|                                    |                                   | Reg                  | istrasi         |                                   |                                   |                                                        |                                                                                                 |                                                                 |

#### 2. Login dengan akun baru Anda

Silahkan login dengan menggunakan e-mail dan kata sandi yang telah anda buat sebelumnya.

| LOGIN PMB |       | ×     |
|-----------|-------|-------|
| Email     |       |       |
|           |       |       |
| Password  |       |       |
| <b>A</b>  |       |       |
|           |       |       |
|           | LOGIN |       |
|           |       |       |
|           |       | Close |

**Catatan :** apabila anda lupa password akun PMB anda, silahkan untuk menghubungi BAAK Universitas Pakuan.

#### 3. Pilih Jalur Pendaftaran

Universitas Pakuan menyediakan beberapa jalur pendaftaran, silahkan anda pilih salah satu dari jalur tersebut dengan menekan tombol "Pilih Jalur" dan bila anda ingin mengetahui informasi lebih detail mengenai jalur pendaftaran tersebut silahkan menekan tombol "Lihat Detail".

Jalur Masuk PMB

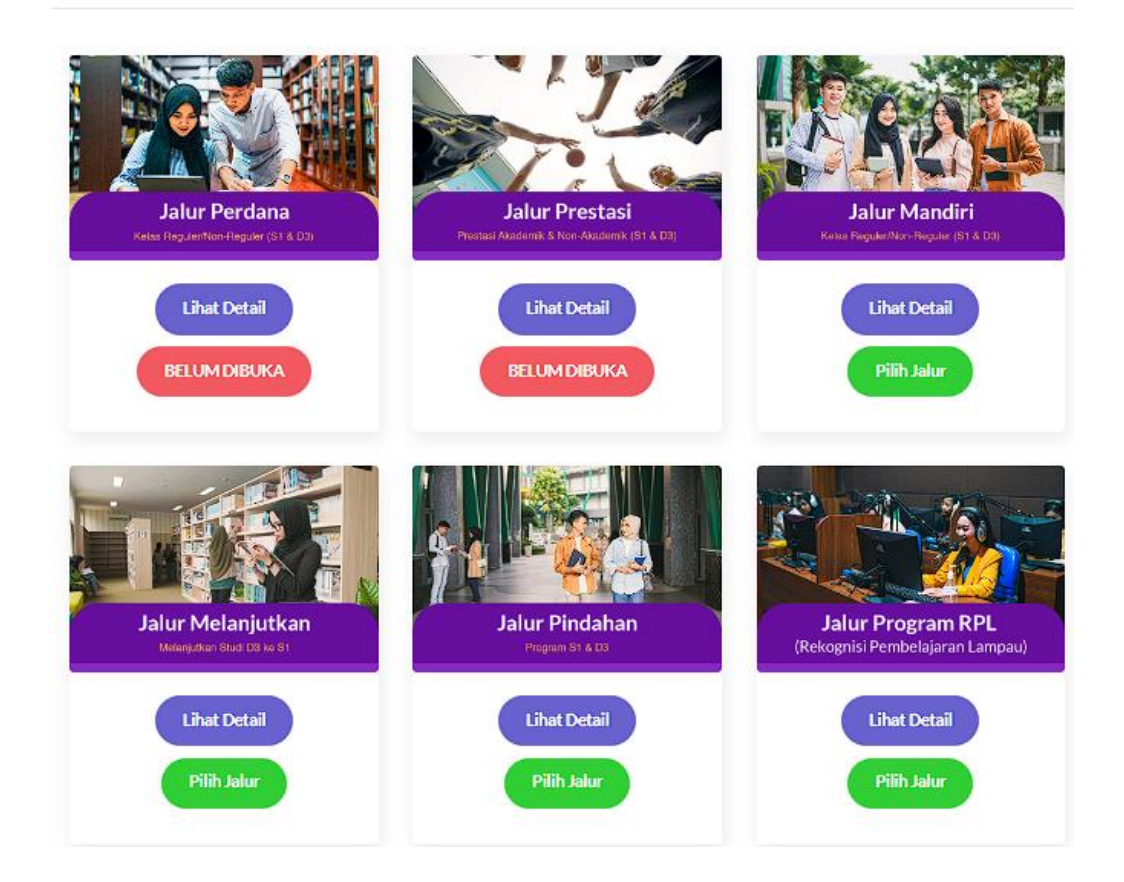

#### 4. Pilih Fakultas dan Program Studi

Silahkan anda memilih 1 fakultas dan program studi yang anda minati, pastikan memilihnya berdasarkan bakat dan minat anda.

| Program Studi Pilihan Pertama | a | Informasi Fakultas dan | Program Studi       |
|-------------------------------|---|------------------------|---------------------|
| Fakultas                      |   |                        |                     |
| Pilih Fakultas                | ~ |                        |                     |
| Program Studi                 |   |                        |                     |
| Pilih Program Studi           | ~ |                        |                     |
| C                             |   | Sekolah Vokasi (D3)    | Sarjana (Strata S1) |
| Pilih Pembayaran              |   |                        |                     |

Bagi anda yang ingin melihat lebih detail tentang masing – masing fakultas atau jurusan silahkan klik tombol di kolom "Informasi Fakultas dan Program Studi". Anda sudah yakin? Bila sudah maka silahkan klik tombol "Pilih Pembayaran" untuk melanjutkan ke proses pembayaran biaya pendaftaran.

5. Pembayaran Biaya Pendaftaran

Proses selanjutnya calon mahasiswa diminta untuk membayar biaya pendaftaran yang besarannya berbeda tiap jenjang pendidikan diploma, sarjana, atau pascasarjana. Pembayaran biaya pendaftaran dilakukan melalui *virtual account (VA)* dari beberapa bank yang bisa calon mahasiswa pilih. **PASTIKAN** fakultas dan program studi sudah sesusai dengan yang anda pilih karena uang pendaftaran tidak dapat dikembalikan. Tekan "Konfirmasi Pembayaran" untuk mendapatkan nomor VA kemudian tekan tombol "Bayar".

| Konfirmasi Pembayaran                  |                                      |                                                            | × |
|----------------------------------------|--------------------------------------|------------------------------------------------------------|---|
| Identitas Pendaftaran                  |                                      | Detail Pembayaran                                          |   |
| Nama Mahasiswa                         | : testingbaakmandiriDUA              | Pilihan Prodi Pertama :                                    |   |
| Email                                  | : 81179                              | HUKUM<br>Fakultas :                                        |   |
| Jalur yang dipilih                     | : MANDIRI                            | FAKULTAS HUKUM                                             |   |
| Anda dapat memilih salah sat<br>Bank : | u pembayaran melalui Virtual Account | Jenjang:<br>S1                                             |   |
|                                        |                                      | Biaya Pendaftaran Rp.500000                                |   |
| Bank BNI Virt                          | tual Account                         | Total biaya pendaftaran Rp.500000<br>yang harus dibayarkan |   |
| O mandiri Bank MANDI                   | RI Virtual Account                   |                                                            |   |
| Bank BSI Virt                          | ual Account                          |                                                            |   |
| Konfir                                 | masi Pembayaran                      |                                                            |   |
|                                        |                                      |                                                            |   |

23

# CATATAN : Jalur prestasi dan beasiswa KIP-K bebas biaya pendaftaran

#### 6. Nomor *Virtual Account*

Nomor VA dan jumlah yang harus dibayarkan bisa anda lihat pada bagian halaman tersebut, apabila anda membutuhkan *invoice* silahkan tekan tombol "*Print Invoice*" dan bila anda tidak tahu bagaimana cara pembayarannya silahkan tekan tombol "Panduan Pembayaran".

| Rincian Pembayaran                                            | Rincian Biaya                                                                                                    |                             |                                                 |  |  |
|---------------------------------------------------------------|----------------------------------------------------------------------------------------------------|-----------------------------|-------------------------------------------------|--|--|
| Nomor Virtual Account Registrasi 9884011241240916<br>BANK BNI | Pilihan Pertama :                                                                                                  |                             |                                                 |  |  |
| Status Pembayaran UNPAID (BELUM DIBAYARKAN)                   | Fakultas                                                                                                    | (1)                         | FAKULTAS HUKUM                                  |  |  |
| Print Invoice Panduan Pembayaran                              | Program Studi                                                                                                    | :                           | HUKUM                                           |  |  |
|                                                               | Jenjang                                                                                                    | :                           | S1                                              |  |  |
|                                                               | Total y <mark>ang harus di</mark> t                                                                                | ayar: Rp 500                | 0.000                                           |  |  |
|                                                               | Status Pendaftaran<br>melakukan Pembaya<br>berikutnya.                                                             | UNPAID (BEI<br>aran untuk m | LUM DIBAYARKAN), Segera<br>elanjutkan ketahapan |  |  |
|                                                               | Note : Pastikan kembali Program studi yang anda pilih. jika<br>sudah membayar tidak dapat mengganti Program studi. |                             |                                                 |  |  |

"Status Pembayaran" akan berubah dari "UNPAID" menjadi "PAID" apabila tidak terjadi perubahan setelah anda membayar silahkan untuk *refresh* halaman web. Tekan tombol "Lanjutkan" untuk menuju proses pengisian data diri dan *upload* berkas PMB.

7. Pengisian Data Diri dan Berkas Persyaratan

Proses berikutnya adalah mengisi data diri dan melengkapi berkas persyaratan PMB. Pada tahap ini calon mahasiswa diminta untuk mengunggah berkas pas foto formal dengan format .jpg dan hasil *scan* KTP serta KK yang disatukan dalam satu *file* berformat .pdf.

| Kelengkapan Data Pribadi                               |                                                                                                    |                               |                   |                          |        |       |
|--------------------------------------------------------|----------------------------------------------------------------------------------------------------|-------------------------------|-------------------|--------------------------|--------|-------|
| Progress Kelengkapan Biodata                           |                                                                                                    |                               |                   |                          |        | 20%   |
| Ł                                                      | Dokumen Persyaratan                                                                                                    | Type dokumen                  | Upload<br>Dokumen | Lihat Dokumen            | Status | Pesan |
| Upload Berkas                                          | Pasfoto Formal                                                                                                    | Jenis file :<br>jpglpngljpeg  |                   |                          |        |       |
| ß                                                      | "(wajib)                                                                                                    | file :<br>5Mb                 | Upitiad           | sitahian upload berkas   |        |       |
| Biodata Diri                                           | Kartu Keluarga (KK) dan Kartu Tanda                                                                                                    | Jenis file :<br>pdf           |                   |                          |        |       |
| Q                                                      | Penduduk (KTP)<br>"(wajib)                                                                                                    | Maximum Size<br>file :<br>5Mb | Upload            | silabican upload bericas |        |       |
| Alamat                                                 |                                                                                                    |                               |                   |                          |        |       |
|                                                        | Keterangan proses verifikasi berkas pr                                                                                                    | nb                            |                   |                          |        |       |
| IL_IV<br>Data Asal Sekolah (SLTA/SMA/SMK/MA/sederajat) | 1. Proses verifikasi dilakukan oleh admin PMB, 2. Proses verifikasi dilakukan di hari dan jam kerja (Senin-Jumat pukul 08.00-15.00 WiB kecuali Sabtu sampai pukul 14.00 WiB).                                                                                                    |                               |                   |                          |        |       |
|                                                        | <ol> <li>Selama status berkar mashi <u>Runosa yesarayan</u> mohon untuk menunggu sampai status berkar menjadi <u>Veteravao</u>).</li> <li>A publia semua status berkar <u>Veteravao</u> <u>Indone untuk veteravao</u> silahkan untuk kili Tombol <u>Luxunnava</u> dibawah untuk ke tahap selanjutnya.</li> <li>A publia status berkara <u>Veteravao</u> mohon untuk veteravao jelahad untuk kili Tombol <u>Luxunnava</u> dibawah untuk ke tahap selanjutnya.</li> </ol> |                               |                   |                          |        |       |
| Data Asal Sekolah SLTP/SMP                             |                                                                                                    |                               |                   |                          |        |       |

Calon mahasiswa dapat mengunggah berkas yang diminta dengan menekan tombol "Upload" lalu memilih berkas yang ingin diunggah, **PASTIKAN** berkas yang akan diunggah sudah sesuai baik format dan ukuran *file*-nya. Berkas yang sudah diunggah

akan melalui proses verifikasi dengan estimasi waktu selesai satu hari kerja, calon mahasiswa dapat melihat status dari berkas yang diunggah pada kolom "Status". Berkas yang sudah berhasil di verifikasi maka pada kolom "Status" akan berubah menjadi "Verifikasi" sedangkan apabila berkas yang dikirimkan tidak sesuai atau tidak jelas terbaca maka pada kolom "Status" akan berubah menjadi "Gagal Verifikasi" selain itu ada pesan dari admin PMB pada kolom "Pesan" yang menjelaskan mengapa berkas gagal diverifikasi. Dimohon untuk calon mahasiswa untuk mengikuti instruksi dari kolom "Pesan" apabila berkas yang diunggah gagal diverifikasi dan unggah kembali berkas yang sudah diperbaiki.

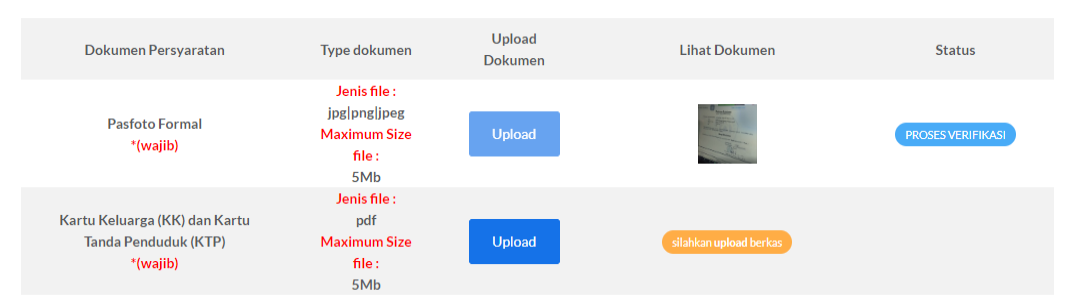

Proses berikutnya setelah semua berkas telah diverifikasi tekan tombol "Lanjutkan" untuk menuju ke proses pengisian data diri. Dimohon untuk berhati – hati dalam mengisi formulir data diri, pastikan semua data yang diisi sudah sesuai jika sudah tekan tombol "Lanjutkan" di bagian bawah formulir pengisian data diri untuk mengisi formulir berikutnya.

| Progress Kelengkapan Biodata |                                                                                         |
|------------------------------|-----------------------------------------------------------------------------------------|
|                              |                                                                                         |
| ß                            | Biodata Diri                                                                            |
| Upload Berkas                | (*) Wajib diisi                                                                         |
|                              | NIK*                                                                                    |
| £                            | 12321321                                                                                |
| Biodata Diri                 | Sesuaikan kembali dengan Data KTP/KK                                                    |
|                              | Nomor Pokok Wajib Pajak (NPWP)*                                                         |
| <u></u>                      | Masukan NPWP                                                                            |
| Alamat                       | Silahkan diisi apabila anda mempunyai NPWP, apabila tidak mohon isi angka 0 / tanda (-) |

Bila sudah tekan tombol "Lanjutkan" untuk menuju tahap berikutnya.

8. Cetak Kartu & Hasil Ujian

Pada tahap ini calon mahasiswa dapat melihat informasi seleksi, cetak kartu ujian, dan pengumuman hasil seleksi. **PERHATIAN** pastikan untuk memperhatikan tanggal,waktu, dan tempat ujian dilaksanakan, jangan sampai terlewat karena tidak ada penambahan waktu bagi calon mahasiswa yang datang terlambat ke tempat ujian.

| Informasi Seleksi, Cetak Kartu dan Hasil Seleksi |                                                                                                    |   |
|--------------------------------------------------|----------------------------------------------------------------------------------------------------|---|
| entru Seleksi                                    | Pengumuman pelaksanaan seleksi Daring (Online)                                                                                                    | - |
| Informati Safeksi                                | Slahkan anda dapat menoctak kineli ket Kutu ujian daringi voline: Laritu Ujian<br>1 Anda dapat melandan Ujian daringi Osilinei melalal liki di basah hi, Pada Hari Sahtu Tanggal 06 April 2014 Pakal 09:00-11:00 Willi dan akan dumumkan pada hari Senin Tanggal 08 April 2014 Pakal 11:00 Willi |   |
| C<br>Hasil Seleksi                               |                                                                                                    |   |

Cetak kartu ujian dengan menekan tombol menu "Kartu Seleksi" kemudian tombol "Kartu Ujian". Informasi seleksi dapat calon mahasiswa akses dengan menekan tombol menu "Informasi Seleksi". Pengumuman hasil seleksi akan diumumkan sesuai dengan tanggal yang sudah ditetapkan, informasi tentang hasil seleksi dapat calon mahasiswa akses dengan menekan tombol menu "Hasil Seleksi". Calon mahasiswa yang dinyatakan telah lulus seleksi dapat melanjutkan ke tahap berikutnya sementara yang gagal dalam seleksi dapat mengikuti seleksi di gelombang berikutnya

9. Pembayaran SP & Kelengkapan Berkas

Proses selanjutnya adalah melakukan pembayaran biaya Sumbangan Pembangunan (SP) dan mengunggah berkas kelengkapan pendaftaran.

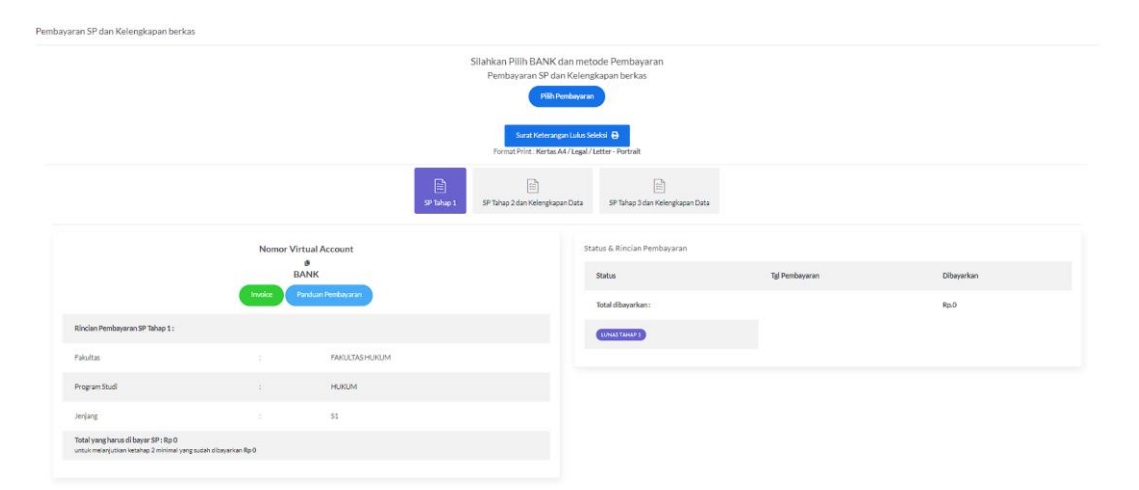

Calon mahasiswa dapat memilih metode pembayaran apakah ingin membayar "LUNAS" atau "Cicilan" dengan cara menekan tombol "Pilih Pembayaran" lalu akan muncul *pop-up* gambar dibawah ini.

| Konfirmasi Pembayaran SP |                                                           |            |                                        |                                      |       |
|--------------------------|-----------------------------------------------------------|------------|----------------------------------------|--------------------------------------|-------|
|                          | Identitas Pendaftaran SP                                  |            |                                        | Detail Pembayaran SP                 |       |
|                          | Nama Mahasiswa                                            |            | testingbaakmandiriDUA                  | Fakultas :                           |       |
|                          | Email                                                     |            | 81179                                  | Program Studi :                      |       |
|                          | Lulus diprogram studi                                     |            |                                        | Bi <i>a</i> ya SP                    | Rp.0  |
|                          | Metode Pembayaran*                                        |            | LUNAS                                  | Total biaya SP yang harus dibayarkan | Rp. 0 |
|                          | Anda dapat memilih salah satu pembayaran melalui Virtual. | Account Ba | Belum Pilih Metode<br>LUNAS<br>CICILAN |                                      |       |
|                          |                                                           |            |                                        |                                      |       |
|                          | Konfirmasi Pembayaran                                     |            |                                        |                                      |       |
|                          |                                                           |            |                                        |                                      |       |

Pada bagian "Metode Pembayaran" silahkan pilih metode yang diinginkan. **PERHATIAN metode cicilan memiliki S&K yang berlaku** disarankan untuk menghubungi pihak kampus terlebih dahulu untuk kejelasan mengenai metode cicilan. Lakukan pembayaran ke nomor *virtual account* yang tertera pada halaman *website*, bagi calon mahasiswa yang ingin mencetak *invoice* tekan tombol "*Invoice*" kemudian panduan pembayaran bisa diakses dengan menekan tombol "Panduan Pembayaran". Calon mahasiswa yang memilih metode pembayaran dicicil bila telah membayar tahap pertama lanjut ke tahap berikutnya dengan menekan tombol "Lanjutkan Ke tahap 2" bila sudah silahkan lanjut ke tahap 3 dengan menekan tombol "Lanjut Ke Tahap 3 & Mendapatkan NPM". Calon mahasiswa yang membayar dengan metode cicilan dan lunas diwajibkan untuk mengunggah berkas kelengkapan pendaftaran, menu ini bisa di akses dengan cara *scroll* layar di bagian bawah akan terdapat menu dengan tampilan seperti ini.

| Referigkapan Dokumen                                                                                      |                                                   |                   |                          |        |       |
|----------------------------------------------------------------------------------------------------|---------------------------------------------------|-------------------|--------------------------|--------|-------|
| Dokumen Persyaratan                                                                                       | Type dokumen                                      | Upload<br>Dokumen | Lihat Dokumen            | Status | Pesan |
| Surat berkelakuan baik/surat keterangan catatan kepolisian (SKCK)<br>(wajib)                              | Jenis file :<br>pdf<br>Maximum Size file :<br>SMb | Upload            | ciditar coloritoria      |        |       |
| Surat keterangan kesehatan<br>"(wajib)                                                                    | Jenis file :<br>pdf<br>Maximum Size file :<br>SMb | Upload            | addisc solved toris      |        |       |
| Surat keterangan bebas narkoba<br>"(wajib)                                                                | Jenis file :<br>pdf<br>Maximum Size file :<br>SMb | Upload            | cildhiar spinat beria    |        |       |
| Surat pernyataan bermaterai yang ditandatangi oleh Calon Mahasiswa Baru dan orang<br>tua/wali<br>"(wajib) | Jenis file :<br>pdf<br>Maximum Size file :        | Upload            | caldelian soluted herits |        |       |

Unggah berkas yang diminta dengan menekan tombol "*Upload*" dan pastikan berkas yang dikirim sudah sesuai dengan tipe berkas dan format yang diminta. Pada kolom "Status" akan ditampilkan status konfirmasi berkas, apabila berkas yang dikirim sudah sesuai maka status akan berubah menjadi "Verifikasi" sedangkan bila gagal maka status akan berubah menjadi "Gagal Verifikasi".

10. Pembayaran SPP, DKK dan Kelengkapan Berkas

Proses berikutnya adalah pembayaran biaya SPP dan DKK serta mengupload kelengkapan berkas pendaftaran yang ditunjukan dengan gambar dibawah ini.

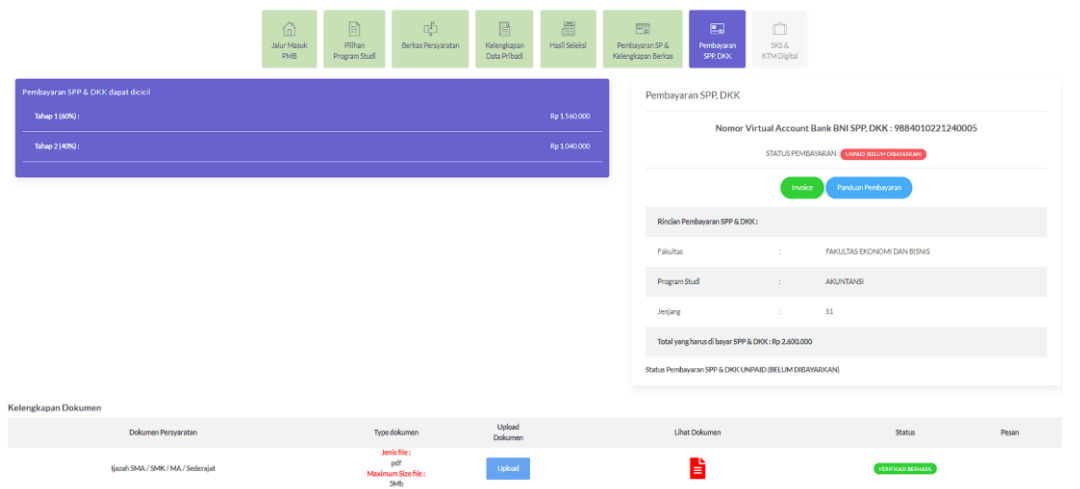

Pembayaran SPP dilakukan dengan cara transfer ke nomor *virtual account* bank BNI yang tertera di *website*, bagi calon mahasiswa yang ingin mencetak *invoice* tekan tombol "*Invoice*" kemudian panduan pembayaran bisa diakses dengan menekan tombol "Panduan Pembayaran". Calon mahasiswa juga harus melengkapi berkas pendaftaran sesuai dengan yang diminta, unggah berkas yang diminta dengan menekan tombol "*Upload*" dan pastikan berkas yang dikirim sudah sesuai dengan tipe berkas dan format yang diminta. Pada kolom "Status" akan ditampilkan status konfirmasi berkas, apabila berkas yang dikirim sudah sesuai maka status akan berubah

menjadi "Verifikasi" sedangkan bila gagal maka status akan berubah menjadi "Gagal Verifikasi".

11. Pembayaran SKS dan Pembuatan KTM

Proses terakhir adalah pembayaran SKS dan pembuatan Kartu Tanda Mahasiswa. Pembuatan Kartu Tanda Mahasiswa (KTM) diperoleh dengan cara membuat surat pengajuan ke Biro Administrasi Akademik dan Kemahasiswaan kemudian membuka rekening bank BNI. Tahap pembayaran SKS dimulai dengan memilih "shif" atau tipe kelas yang akan diikuti oleh calon mahasiswa, terdapat dua jenis kelas yaitu kelas reguler dan kelas karyawan. Proses selanjutnya adalah melakukan pembayaran ke nomor *virtual account* bank BNI yang tertera pada halaman *website* yang ditunjukan pada gambar dibawah ini.

| Lakuk | an Pembayaran SKS dar       | n upload dokument :        |                                                |                                               |              |
|-------|-----------------------------|----------------------------|------------------------------------------------|-----------------------------------------------|--------------|
|       |                             |                            |                                                | Plih. Selit Pendayaran 3HS                    |              |
|       | No                          | mor Virtual Account Bank E | BNI SKS : 9884014053124010<br>nduan Penbayaran | Pembayaran SKS dapat dicicil<br>Tahap 1(60%): | tp 1.938.000 |
|       |                             | STATUS PEMBAYARAN :        |                                                | Tahap 2 (40%) :                               | lp 1.292.000 |
|       | Rincian Pembayaran SKS :    |                            |                                                |                                               |              |
|       | Fakultas                    |                            | FAKULTAS TEKNIK                                |                                               |              |
|       | Program Studi               |                            | TEKNIK SIPIL                                   |                                               |              |
|       | Jenjang                     |                            | 51                                             |                                               |              |
|       | Total yang harus di bayar S | iKS : Rp 3.230.000         |                                                |                                               |              |

bagi calon mahasiswa yang ingin mencetak *invoice* tekan tombol "*Invoice*" kemudian panduan pembayaran bisa diakses dengan menekan tombol "Panduan Pembayaran". Proses pendaftaran calon mahasiswa baru Universitas Pakuan selesai sampai di sini, silahkan tunggu informasi lebih lanjut dari admin PMB.

#### B. Jalur Prestasi

1. Kunjungi Website Pendaftaran Buka website resmi penerimaan mahasiswa baru Universitas Pakuan di https://www.pmb.unpak.ac.id dan pilih menu "Regristrasi" lalu buat akun baru.

| Kompus<br>Merdeko<br>Universitas Pakuan                                                   | Baru Brosur PMB Prosedur Pendattaran                                                                                                    |
|-------------------------------------------------------------------------------------------|----------------------------------------------------------------------------------------------------|
|                                                                                           | PENERIMAAN MAHASISWA BARU<br>UNIVERSITAS PAKUAN<br>Tahun Akademik 2024-2025                                                                                                    |
| LOGIN/REGISTER AKUN PMB Sudah Punya Akun PMB ? Login Registrasi REGISTR ASL AKUN PARU PME | Jackson         Status         Antale Control         Antale Control |
| Email*<br>Email<br>Password*                                                              | Ulangi Password*                                                                                                    |
| password  Nama Lengkap*  Nama Lengkap                                                     | Password                                                                                                    |
| Tempat Lahir*  Tempat Lahir  Nomor Whatsanat                                              | Tanggal Lahir*       dd/mm/yyyy       Image: Handahana Orang Tua (Walit)                                                                                                    |
| (contoh : 628XXXXXXX) Nomor Whatsapp Jenis Kelamin*                                       | (contoh : 628XXXXXXX)  Nomor Handphone Orang Tua/Wali  NIK* (contoh : 2262000000)                                                                                                    |
| oj     Pilih jenis kelamin       Nama Ibu*                                                | Nomor Induk Kependudukan                                                                                                    |
| Masukan Nama Ibu     Regist                                                               | trasi                                                                                                    |

2. Login dengan akun baru Anda

Silahkan login dengan menggunakan e-mail dan kata sandi yang telah anda buat sebelumnya.

| LOGIN PMB | ×     |
|-----------|-------|
| Email     |       |
| Password  |       |
| <b>A</b>  |       |
| LOGIN     |       |
|           |       |
|           | Close |

**Catatan :** apabila anda lupa password akun PMB anda, silahkan untuk menghubungi BAAK Universitas Pakuan.

3. Pilih Jalur Pendaftaran

Universitas Pakuan menyediakan beberapa jalur pendaftaran, silahkan anda pilih salah satu dari jalur tersebut dengan menekan tombol "Pilih Jalur" dan bila anda ingin mengetahui informasi lebih detail mengenai jalur pendaftaran tersebut silahkan menekan tombol "Lihat Detail".

Jalur Masuk PMB

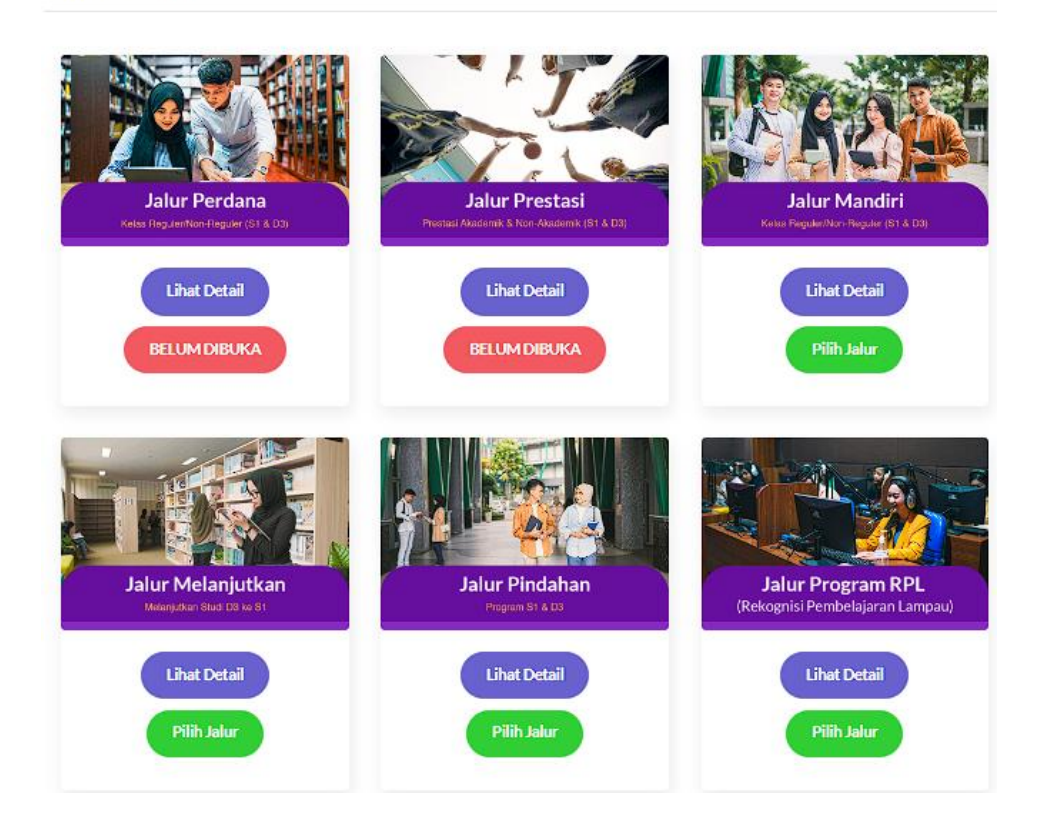

#### 4. Pilih Fakultas dan Program Studi

Silahkan anda memilih 1 fakultas dan program studi yang anda minati, pastikan memilihnya berdasarkan bakat dan minat anda.

| Program Studi Pilihan Pertama | 1 | Informasi Fakultas dar | n Program Studi     |
|-------------------------------|---|------------------------|---------------------|
| Fakultas                      |   |                        |                     |
| Pilih Fakultas                | ~ |                        |                     |
| Program Studi                 |   |                        |                     |
| Pilih Program Studi           | ~ |                        |                     |
|                               |   | Sekolah Vokasi (D3)    | Sarjana (Strata S1) |
| Pilih Pembayaran              |   |                        | -                   |

Bagi anda yang ingin melihat lebih detail tentang masing – masing fakultas atau jurusan silahkan klik tombol di kolom "Informasi Fakultas dan Program Studi". Anda sudah yakin? Bila sudah maka silahkan klik tombol "Pilih Pembayaran" untuk melanjutkan ke proses pembayaran biaya pendaftaran.

#### 5. Unggah Berkas Sertifikat Prestasi

Proses seleksi penerimaan mahasiswa baru Universitas Pakuan melalui jalur prestasi menggunakan berkas sertifikat prestasi yang dimiliki calon mahasiswa. Sertifikat prestasi yang dapat digunakan meliputi sertifikat akademik dan non akademik dengan cakupan regional (daerah, kota, provinsi), nasional, dan internasional. Calon mahasiswa maksimal hanya dapat menggunakan lima sertifikat prestasi. Sebelum mengunggah berkas, sertifikat prestasi harus di-*scan* dan dijadikan satu *file* berformat .pdf dengan ukuran maksimal 5Mb. Jika ukuran *file* lebih besar dari 5Mb, berkas tidak dapat diunggah. Calon mahasiswa dapat menggunakan fitur kompres *file* .pdf yang tersedia di internet. Tutorial cara kompres *file* dapat dilihat di internet. Berkas Persyaratan

| Dokumen Persyaratan                                                                                                | Type dokumen                                      | Upload<br>Dokumen                | Lihat Dokumen | Status            | Pesan |
|----------------------------------------------------------------------------------------------------|---------------------------------------------------|----------------------------------|---------------|-------------------|-------|
| Sertifikat Akademik / Non-Akademik Tingkat Regional<br>Nasional atau Internasional (Max. 5 Sertifikat)<br>"(wajib) | Jenis file :<br>pdf<br>Maximum Size file :<br>5Mb | Upload                           |               | PROSES VERIFIKASI |       |
| 4                                                                                                    |                                                   |                                  |               |                   | ÷     |
| Keterangan proses verifikasi berkas pmb                                                                            |                                                   |                                  |               |                   |       |
| 1. Proses verifikasi dilakukan oleh admin PMB.                                                                     |                                                   |                                  |               |                   |       |
| 2. Proses verifikasi dilakukan di hari dan jam kerja (Senin-Jumat                                                  | pukul 08.00-15.00 WIB kecual                      | i Sabtu sampai pukul 14.00 WIB). |               |                   |       |
| 3. Selama status berkas masih PROSES VERIFIKASI mohon untu                                                         | k menunggu sampai status berk                     | as menjadi VERIFIKASI .          |               |                   |       |
| 4. Apabila semua status berkas *(wajib) sudah VERIFIKASI sila                                                      | hkan untuk klik Tombol 🛛 LANJUT                   | KAN dibawah untuk ke tahap sel   | anjutnya.     |                   |       |
| 5. Apabila status berkas GAGAL VERIFIKASI mohon untuk uploa                                                        | ad ulang kembali berkas sesuai o                  | lengan keterangan pesan dari adm | in.           |                   |       |
|                                                                                                    |                                                   |                                  |               |                   |       |

Tekan tombol "*Upload*" untuk mengunggah berkas sertifikat, pada kolom "Status" akan ditampilkan status verifikasi berkas bila status bertuliskan "Verifikasi" berarti berkas tersebut diterima sedangkan bila berkas dinyatakan "Gagal Verifikasi" dan terdapat pesan di kolom "Pesan" maka segera perbaiki berkas sesuai yang diminta bila waktu pendaftaran jalur prestasi telah selesai dan berkas calon mahasiswa masih dinyatakan "Gagal Verifikasi" maka calon mahasiswa dinyatakan gugur dalam seleksi.

#### 6. Pengisian Data Diri dan Berkas Pendaftaran

Proses berikutnya adalah mengisi data diri dan melengkapi berkas persyaratan PMB. Pada tahap ini calon mahasiswa diminta untuk mengunggah berkas pas foto formal dengan format .jpg dan hasil *scan* KTP serta KK yang disatukan dalam satu *file* berformat .pdf.

| Relengkapari Data Fribadi    |                                                       |                                                        |                   |               |                   |       |
|------------------------------|-------------------------------------------------------|--------------------------------------------------------|-------------------|---------------|-------------------|-------|
| Progress Kelengkapan Biodata |                                                       |                                                        |                   |               |                   | 20%   |
| ٤                            | Dokumen Persyaratan                                   | Type dokumen                                           | Upload<br>Dokumen | Lihat Dokumen | Status            | Pesan |
| Upload Berkas                | Pasfoto Formal<br>*(wajib)                            | Jenis file :<br>jpg png jpeg<br>Maximum Size<br>file : | Upload            |               | PROSES VERIFIKASI |       |
| 25<br>Biodata Diri           | Kartu Keluarga (KK) dan Kartu<br>Tanda Penduduk (KTP) | 5Mb<br>Jenis file :<br>pdf<br>Maximum Size             | Upload            | <b>–</b>      | PROSES VERIFIKASI |       |
| <u></u><br>Alamat            | *(wajib)                                              | file :<br>5Mb                                          |                   |               |                   | Þ     |

Calon mahasiswa dapat mengunggah berkas yang diminta dengan menekan tombol "Upload" lalu memilih berkas yang ingin diunggah, **PASTIKAN** berkas yang akan diunggah sudah sesuai baik format dan ukuran *file*-nya. Berkas yang sudah diunggah akan melalui proses verifikasi dengan estimasi waktu selesai satu hari kerja, calon mahasiswa dapat melihat status dari berkas yang diunggah pada kolom "Status". Berkas yang sudah berhasil di verifikasi maka pada kolom "Status" akan berubah menjadi "Verifikasi" sedangkan apabila berkas yang dikirimkan tidak sesuai atau tidak jelas terbaca maka pada kolom "Status" akan berubah menjadi "Gagal Verifikasi" selain itu ada pesan dari admin PMB pada kolom "Pesan" yang menjelaskan mengapa berkas gagal diverifikasi. Dimohon untuk calon mahasiswa untuk mengikuti instruksi dari kolom "Pesan" apabila berkas yang diunggah gagal diverifikasi dan unggah kembali berkas yang sudah diperbaiki.

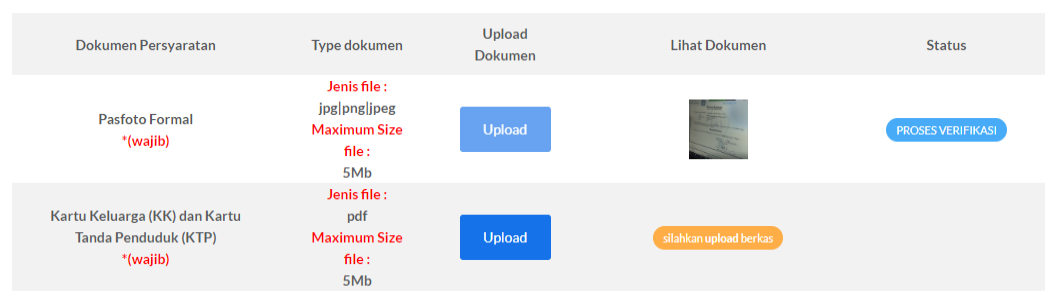

Proses berikutnya setelah semua berkas telah diverifikasi tekan tombol "Lanjutkan" untuk menuju ke proses pengisian data diri. Dimohon untuk berhati – hati dalam mengisi formulir data diri, pastikan semua data yang diisi sudah sesuai jika sudah tekan tombol "Lanjutkan" di bagian bawah formulir pengisian data diri untuk mengisi formulir berikutnya.

| Progress Kelengkapan Biodata |                                                                                         |
|------------------------------|-----------------------------------------------------------------------------------------|
|                              |                                                                                         |
| ß                            | Biodata Diri                                                                            |
| Upload Berkas                | (*) Wajib diisi                                                                         |
|                              | NIK*                                                                                    |
| £                            | 12321321                                                                                |
| Biodata Diri                 | Sesuaikan kembali dengan Data KTP/KK                                                    |
|                              | Nomor Pokok Wajib Pajak (NPWP)*                                                         |
| $(\circ)$                    | Masukan NPWP                                                                            |
| Alamat                       | Silahkan diisi apabila anda mempunyai NPWP, apabila tidak mohon isi angka 0 / tanda (-) |

Bila sudah tekan tombol "Lanjutkan" untuk menuju tahap berikutnya.

7. Pengumuman Hasil Seleksi.

Pada halaman ini akan diumumkan apakah calon mahasiswa lulus seleksi pendaftaran jalur prestasi atau tidak.

| -                 |                                 |
|-------------------|---------------------------------|
| Informasi Seleksi | , Cetak Kartu dan Hasil Seleksi |

| 6             | Hasil Seleksi     |   |                     |  |  |
|---------------|-------------------|---|---------------------|--|--|
| Hasil Seleksi | Nomor Pendaftaran | : | 240534              |  |  |
|               | Nama Lengkap      | : | RISMAYANTI          |  |  |
|               | Status Kelulusan  | : | Menunggu Pengumuman |  |  |

Calon mahasiswa yang dinyatakan lulus dapat menekan tombol "Lanjutkan" untuk melanjutkan ke tahap berikutnya.

8. Pembayaran SPP, DKK dan Pengisian Berkas Pendaftaran.

Proses berikutnya adalah pembayaran biaya SPP dan DKK serta mengupload kelengkapan berkas pendaftaran yang ditunjukan dengan gambar dibawah ini.

|                                    | Jalur Masuk Pilihan<br>PMB Program Studi | $[]_{g}^{\frac{p}{2}}]$ Berkas Persyaratan | Kelengkapan<br>Data Pribadi | Hasil Seleksi | Pembaya<br>Kelengkap | an SP &<br>an Berkas | E<br>Pembayaran<br>SPP, DKK | SKS &<br>KTM Digital |                                     |       |
|------------------------------------|------------------------------------------|--------------------------------------------|-----------------------------|---------------|----------------------|----------------------|-----------------------------|----------------------|-------------------------------------|-------|
| Pembayaran SPP & DKK dapat dicicil |                                          |                                            |                             |               |                      | Pembaya              | an SPP, DKK                 |                      |                                     |       |
| Tahap 1 (60%) :<br>                |                                          |                                            |                             |               |                      |                      | Nomor Vi                    | irtual Account B     | ank BNI SPP, DKK : 9884010221240005 |       |
| Tahap 2 (40%) :                    |                                          |                                            |                             |               |                      |                      |                             | STATUS PEMBA         | ARAN: UNPAD BELLM DEBRIERAN)        |       |
|                                    |                                          |                                            |                             |               |                      |                      |                             | Invoice              | Panduan Pembayaran                  |       |
|                                    |                                          |                                            |                             |               |                      | Rincian P            | embayaran SPP & DKK         | t:                   |                                     |       |
|                                    |                                          |                                            |                             |               |                      | Fakultas             |                             |                      | FAKULTAS EKONOMI DAN BISNIS         |       |
|                                    |                                          |                                            |                             |               |                      | Program !            | itudi                       |                      | AKUNTANSI                           |       |
|                                    |                                          |                                            |                             |               |                      | Jenjang              |                             |                      | 51                                  |       |
|                                    |                                          |                                            |                             |               |                      | Total yan            | g harus di bayar SPP & l    | DKK : Rp 2.600.000   |                                     |       |
|                                    |                                          |                                            |                             |               |                      | Status Pemba         | yaran SPP & DKK UNP         | AID (BELUM DIBAW     | arkan)                              |       |
| Kelengkapan Dokumen                |                                          |                                            |                             |               |                      |                      |                             |                      |                                     |       |
| Dokumen Persyaratan                | Туре                                     | dokumen                                    | Upload<br>Dokumen           |               |                      | Liha                 | it Dokumen                  |                      | Status                              | Pesan |
| ljazah SMA/ SMK/ MA/ Sederajat     | Je<br>Maxim                              | nis file :<br>pdf<br>um Size file :        | Upload                      |               |                      |                      |                             |                      | VERIFIKASI SERIHASIL                |       |

Pembayaran SPP dilakukan dengan cara transfer ke nomor *virtual account* bank BNI yang tertera di *website*, bagi calon mahasiswa yang ingin mencetak *invoice* tekan tombol "*Invoice*" kemudian panduan pembayaran bisa diakses dengan menekan

tombol "Panduan Pembayaran". Calon mahasiswa juga harus melengkapi berkas pendaftaran sesuai dengan yang diminta, unggah berkas yang diminta dengan menekan tombol "*Upload*" dan pastikan berkas yang dikirim sudah sesuai dengan tipe berkas dan format yang diminta. Pada kolom "Status" akan ditampilkan status konfirmasi berkas, apabila berkas yang dikirim sudah sesuai maka status akan berubah menjadi "Verifikasi" sedangkan bila gagal maka status akan berubah menjadi "Gagal Verifikasi".

9. Pembayaran SKS dan Pembuatan KTM.

Proses terakhir adalah pembayaran SKS dan pembuatan Kartu Tanda Mahasiswa. Pembuatan Kartu Tanda Mahasiswa (KTM) diperoleh dengan cara membuat surat pengajuan ke Biro Administrasi Akademik dan Kemahasiswaan kemudian membuka rekening bank BNI. Tahap pembayaran SKS dimulai dengan memilih "shif" atau tipe kelas yang akan diikuti oleh calon mahasiswa, terdapat dua jenis kelas yaitu kelas reguler dan kelas karyawan. Proses selanjutnya adalah melakukan pembayaran ke nomor *virtual account* bank BNI yang tertera pada halaman *website* yang ditunjukan pada gambar dibawah ini.

|                                   |                        |                                                | Plih: Skitt<br>Perebayaran SKS                  |    |           |
|-----------------------------------|------------------------|------------------------------------------------|-------------------------------------------------|----|-----------|
| Nomor                             | Virtual Account Bank I | BNI SKS : 9884014053124010<br>nduan Penbayaran | Pembayaran SKS dapat dicicil<br>Tahap 1 (60%) : | Rp | 1.938.000 |
|                                   | STATUS PEMBAYARAN :    | LNRID (BELUM DIEA/ARKAN)                       | Tahap 2 (40%) :                                 | Rp | 1.292.000 |
| Rincian Pembayaran SKS :          |                        |                                                |                                                 |    |           |
| Fakultas                          |                        | FAKULTAS TEKNIK                                |                                                 |    |           |
| Program Studi                     |                        | TEKNIKSIPIL                                    |                                                 |    |           |
| Jenjang                           |                        | S1                                             |                                                 |    |           |
| Total yang harus di bayar SKS : R | p 3.230.000            |                                                |                                                 |    |           |

bagi calon mahasiswa yang ingin mencetak *invoice* tekan tombol "*Invoice*" kemudian panduan pembayaran bisa diakses dengan menekan tombol "Panduan Pembayaran". Proses pendaftaran calon mahasiswa baru Universitas Pakuan selesai sampai di sini, silahkan tunggu informasi lebih lanjut dari admin PMB.

# C. Jalur Beasiswa KIP-K

#### 1. Kunjungi Website Pendaftaran

Buka website resmi penerimaan mahasiswa baru Universitas Pakuan di <u>https://www.pmb.unpak.ac.id</u> dan pilih menu "Regristrasi" lalu buat akun baru.

| Kompus<br>Merdeko<br>Universitas Pakuan                                                           | Brosur PMB Prosedur Pendaftaran                                                                                                    |
|---------------------------------------------------------------------------------------------------|----------------------------------------------------------------------------------------------------|
|                                                                                                   | PENERIMAAN MAHASISWA BARU<br>UNIVERSITAS PAKUAN<br>Tahun Akademik 2024-2025                                                                                                    |
| LOGIN/REGISTER AKUN PMB<br>Sudah Punya Akun PMB ?<br>Login Registrasi<br>REGISTRASI AKUN BARU PMB | JANUR Schwarzschlutz           24.00         30.0000.0000 Franzast           26.0000.0000 Franzast         21.00000 franzast           26.0000.0000 Franzast         21.00000 franzast           27.00000 franzast         21.00000 franzast           20.00000 franzast         21.00000 franzast           20.00000 franzast         21.00000 franzast           20.00000 franzast         21.00000 franzast           20.00000 franzast         21.00000 franzast           20.00000 franzast         21.00000 franzast           20.00000 franzast         21.00000 franzast           20.00000 franzast         21.00000 franzast           20.00000 franzast         21.00000 franzast           20.00000 franzast         21.00000 franzast           20.00000 franzast         21.00000 franzast           20.00000 franzast         21.00000 franzast           20.00000 franzast         21.00000 franzast           20.00000 franzast         21.000000 franzast |
| Email*                                                                                            |                                                                                                    |
| Password*  password  Nama Lengkap*                                                                | Ulangi Password*                                                                                                    |
| Nama Lengkap  Tempat Lahir*                                                                       | Tanggal Lahir*                                                                                                    |
| Tempat Lahir  Nomor Whatsapp* (contoh : 628XXXXXXX)                                               | dd/mm/yyyy   Momor Handphone Orang Tua/Wali* (contoh : 628XXXXXX)                                                                                                    |
| I Nomor Whatsapp Jenis Kelamin*                                                                   | Nomor Handphone Orang Tua/Wali NIK* (contoh : 3262000000)                                                                                                    |
| Nama Ibu*                                                                                         | Nomor Induk Kependudukan                                                                                                    |
| Regist                                                                                            | rasi                                                                                                    |

#### 2. Login dengan akun baru anda

Silahkan login dengan menggunakan e-mail dan kata sandi yang telah anda buat sebelumnya.

| LOGIN PMB |       | ×     |
|-----------|-------|-------|
| Email     |       |       |
| •         |       |       |
| Password  |       |       |
| <b>A</b>  |       |       |
|           | LOGIN |       |
|           |       |       |
|           |       | Close |

**Catatan :** apabila anda lupa password akun PMB anda, silahkan untuk menghubungi BAAK Universitas Pakuan.

#### 3. Pilih Jalur Pendaftaran

Universitas Pakuan menyediakan beberapa jalur pendaftaran, silahkan anda pilih salah satu dari jalur tersebut dengan menekan tombol "Pilih Jalur" dan bila anda ingin mengetahui informasi lebih detail mengenai jalur pendaftaran tersebut silahkan menekan tombol "Lihat Detail".

Jalur Masuk PMB

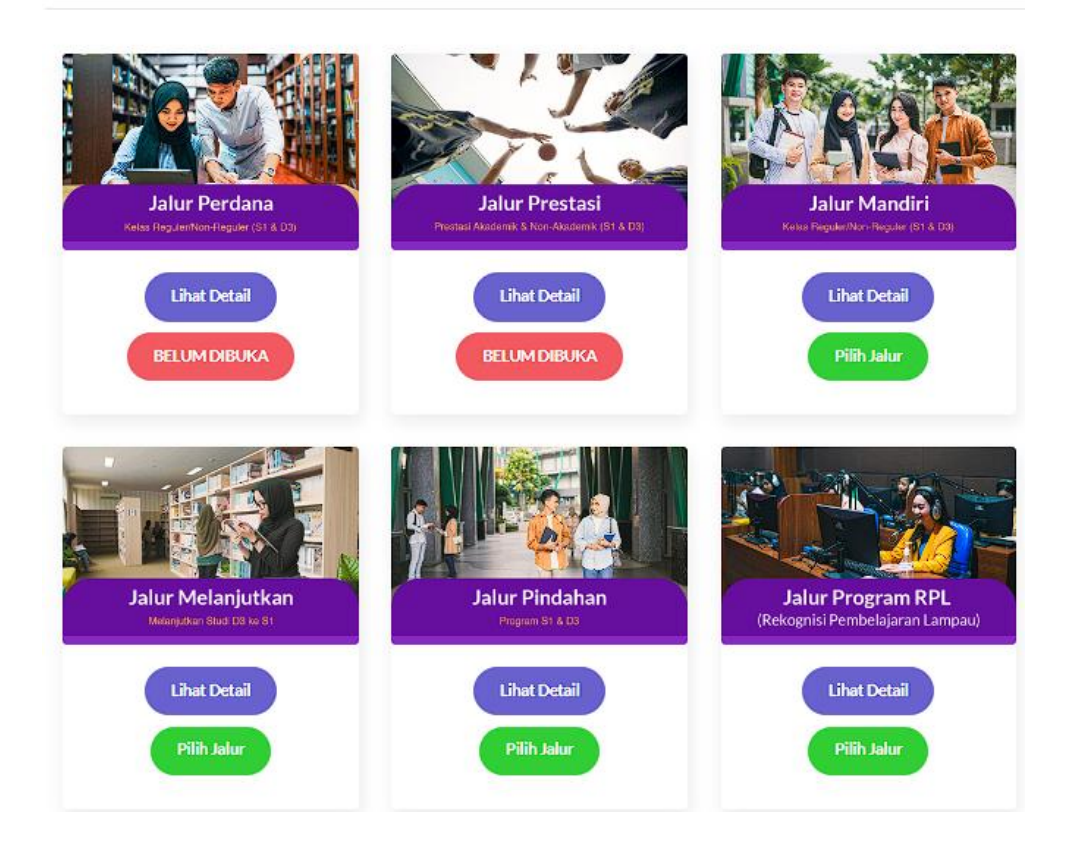

#### 4. Pilih Fakultas dan Program Studi

Silahkan anda memilih 1 fakultas dan program studi yang anda minati, pastikan memilihnya berdasarkan bakat dan minat anda.

| Program Studi Pilihan Pertam | а | Informasi Fakultas dan Program Studi |                     |
|------------------------------|---|--------------------------------------|---------------------|
| Fakultas                     |   |                                      |                     |
| Pilih Fakultas               | ~ |                                      |                     |
| Program Studi                |   |                                      |                     |
| Pilih Program Studi          | ~ |                                      |                     |
|                              |   | Sekolah Vokasi (D3)                  | Sarjana (Strata S1) |
| Pilih Pembayaran             |   |                                      |                     |

Bagi anda yang ingin melihat lebih detail tentang masing – masing fakultas atau jurusan silahkan klik tombol di kolom "Informasi Fakultas dan Program Studi". Anda sudah yakin? Bila sudah maka silahkan klik tombol "Pilih Pembayaran" untuk melanjutkan ke proses pembayaran biaya pendaftaran.

5. Unggah Berkas Persyaratan

Berkas yang diunggah akan digunakan untuk seleksi administrasi, calon mahasiswa yang mendaftar melalui jalur KIP-K diharapkan untuk mengisi semua berkas yang diminta (yang diwajibkan). Sesuaikan ukuran dan format *file* yang dikirimkan dengan format yang diminta.

Berkas Persyaratan

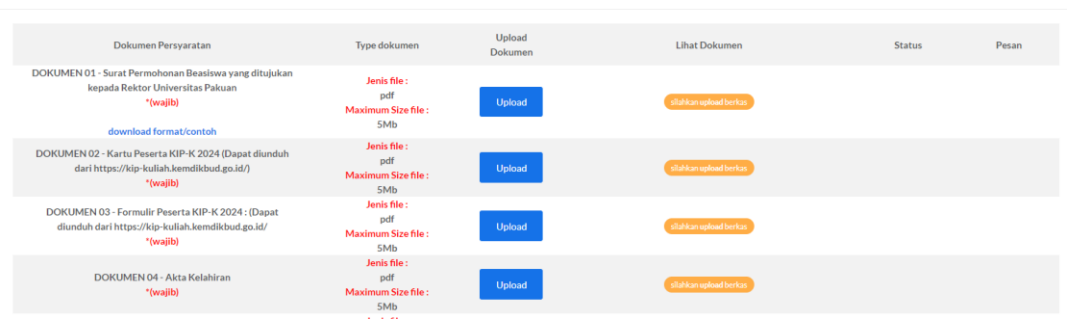

Tekan tombol "*Upload*" untuk mengunggah berkas sertifikat, pada kolom "Status" akan ditampilkan status verifikasi berkas bila status bertuliskan "Verifikasi" berarti berkas tersebut diterima sedangkan bila berkas dinyatakan "Gagal Verifikasi" dan terdapat pesan di kolom "Pesan" maka segera perbaiki berkas sesuai yang diminta bila waktu pendaftaran jalur prestasi telah selesai dan berkas calon mahasiswa masih dinyatakan "Gagal Verifikasi" maka calon mahasiswa dinyatakan gugur dalam seleksi.

#### 6. Pengisian Data Diri dan Berkas Pendaftaran

**CATATAN** : Data diri dan berkas pendaftaran akan digunakan untuk menentukan jadwal wawancara.

Proses berikutnya adalah mengisi data diri dan melengkapi berkas persyaratan PMB. Pada tahap ini calon mahasiswa diminta untuk mengunggah berkas pas foto formal dengan format .jpg dan hasil *scan* KTP serta KK yang disatukan dalam satu *file* berformat .pdf.

| Kelengkapan Data Pribadi     |                                  |                               |                   |               |                   |       |
|------------------------------|----------------------------------|-------------------------------|-------------------|---------------|-------------------|-------|
| Progress Kelengkapan Biodata |                                  |                               |                   |               |                   | 20%   |
| ß                            | Dokumen Persyaratan              | Type dokumen                  | Upload<br>Dokumen | Lihat Dokumen | Status            | Pesan |
| Upload Berkas                | Pasfoto Formal                   | Jenis file :<br>jpg png jpeg  |                   |               |                   |       |
| £                            | *(wajib)                         | Maximum Size<br>file :<br>5Mb | Upload            |               | PROSES VERIFIKASI |       |
| Biodata Diri                 | Kartu Keluarga (KK) dan Kartu    | Jenis file :<br>pdf           |                   |               |                   |       |
| <u></u>                      | Tanda Penduduk (KTP)<br>°(wajib) | Maximum Size<br>file :<br>5Mb | Upload            | =             | PROSES VERIFIKASI |       |
| Alamat                       |                                  |                               |                   |               |                   | •     |

Calon mahasiswa dapat mengunggah berkas yang diminta dengan menekan tombol "Upload" lalu memilih berkas yang ingin diunggah, **PASTIKAN** berkas yang akan diunggah sudah sesuai baik format dan ukuran *file*-nya. Berkas yang sudah diunggah akan melalui proses verifikasi dengan estimasi waktu selesai satu hari kerja, calon mahasiswa dapat melihat status dari berkas yang diunggah pada kolom "Status". Berkas yang sudah berhasil di verifikasi maka pada kolom "Status" akan berubah menjadi "Verifikasi" sedangkan apabila berkas yang dikirimkan tidak sesuai atau tidak jelas terbaca maka pada kolom "Status" akan berubah menjadi "Gagal Verifikasi" selain itu ada pesan dari admin PMB pada kolom "Pesan" yang menjelaskan mengapa berkas gagal diverifikasi. Dimohon untuk calon mahasiswa untuk mengikuti instruksi dari kolom "Pesan" apabila berkas yang diunggah gagal diverifikasi dan unggah kembali berkas yang sudah diperbaiki.

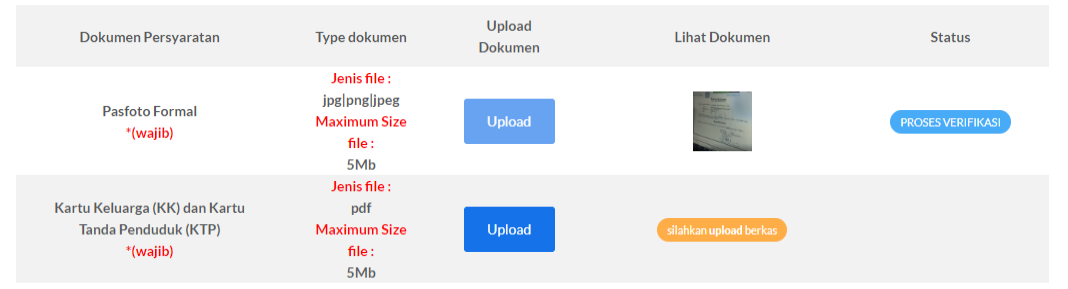

Proses berikutnya setelah semua berkas telah diverifikasi tekan tombol "Lanjutkan" untuk menuju ke proses pengisian data diri. Dimohon untuk berhati – hati dalam mengisi formulir data diri, pastikan semua data yang diisi sudah sesuai jika sudah tekan tombol "Lanjutkan" di bagian bawah formulir pengisian data diri untuk mengisi formulir berikutnya.

| Ω             | Biodata Diri                                                                            |
|---------------|-----------------------------------------------------------------------------------------|
| Upload Berkas | (*) Wajib diisi                                                                         |
|               | NIK*                                                                                    |
| £             | 12321321                                                                                |
| Biodata Diri  | Sesuaikan kembali dengan Data KTP/KK                                                    |
| 0             | Nomor Pokok Wajib Pajak (NPWP)*                                                         |
|               | Masukan NPWP                                                                            |
| Alamat        | Silahkan diisi apabila anda mempunyai NPWP, apabila tidak mohon isi angka 0 / tanda (-) |

Bila sudah tekan tombol "Lanjutkan" untuk menuju tahap berikutnya.

#### 7. Seleksi Wawancara

Calon mahasiswa yang telah melengkapi berkas persyaratan, data diri dan berkas pendaftaran akan melewati proses seleksi wawancara yang jadwal, waktu, dan tempatnya akan ditentukan oleh panitia, informasi lebih lanjut hubungi BAAK Universitas Pakuan

#### 8. Pengumuman Hasil Seleksi

Pada halaman ini akan diumumkan apakah calon mahasiswa lulus seleksi pendaftaran jalur beasiswa KIP-K atau tidak.

| Informasi Seleksi, Cetak Kartu dan Hasil Seleksi |                   |   |                     |  |
|--------------------------------------------------|-------------------|---|---------------------|--|
| 6                                                | Hasil Seleksi     |   |                     |  |
| Hasil Seleksi                                    | Nomor Pendaftaran | : | 240534              |  |
|                                                  | Nama Lengkap      | : | RISMAYANTI          |  |
|                                                  | Status Kelulusan  | : | Menunggu Pengumuman |  |

Calon mahasiswa yang dinyatakan lulus dapat menekan tombol "Lanjutkan" untuk melanjutkan ke tahap berikutnya.

9. Daftar Ulang.

Informasi daftar ulang mahasiswa penerima beasiswa KIP-K dapat menghubungi BAAK Universitas Pakuan.

10. Penetapan Mahasiswa Penerima KIP-K

Mahasiswa yang lulus melewati jalur beasiswa KIP-K akan mendapatkan Surat Keputusan Rektor Universitas Pakuan sebagai bukti penerima beasiswa KIP-K, informasi lebih lanjut hubungi BAAK Universitas Pakuan.

#### D. Jalur Melanjutkan

1. Kunjungi Website Pendaftaran

Buka website resmi penerimaan mahasiswa baru Universitas Pakuan di <u>https://www.pmb.unpak.ac.id</u> dan pilih menu "Regristrasi" lalu buat akun baru.

| Kampus<br>Meroeka   | Sistem Penerimaan Mahasiswa Ba<br>Universitas Pakuan | Iru                                                                                 | B                                    | ISUT PMB Pro:                                                  | sedur Pendaftaran                       |
|---------------------|------------------------------------------------------|-------------------------------------------------------------------------------------|--------------------------------------|----------------------------------------------------------------|-----------------------------------------|
| 3                   |                                                      | PENERIMAAN MAHASIS<br>UNIVERSITAS I<br>Tahun Akademik 20<br>MININ Radio Akademik 20 | SWA BARU<br>PAKUAN<br>24-2025        | Korrado<br>Biasi (33 & Del                                     |                                         |
| LOGIN/REGISTER A    | KUN PMB                                              | Jadwal Pe                                                                           | ndaftaran                            |                                                                |                                         |
| Sudah Punya Akun PM | IB ? Belum Memiliki Akun PMB ?                       | JALUR                                                                               | JADWAL PENDAFTARAN                   | SELEKSI                                                        | DAFTAR ULANG                            |
|                     |                                                      | GELOMBANG PERDANA                                                                   | 27 November s.d.<br>31 December 2023 | 2 - 5 Januari 2024 (Geleks berkas<br>periyaratan mia rapis)    | Ostar ulang hingga<br>30 Januari 2024   |
| Login               | Registrasi                                           | PRESTASI                                                                            | 2 Januari s.d.<br>29 Februari 2024   | 1 - 3 Maret 2024 (Seleka betas<br>persyacilar sertikat postas) | Delter utang hangpa<br>30 April 2024    |
|                     |                                                      | KIP-K                                                                               | 2 Januari a.d.<br>16 Agustus 2024    | 19 - 24 Agustus 2024<br>(Seleksi berkas KIP K)                 | Dater utang hingga<br>30 September 2024 |

REGISTRASI AKUN BARU PMB

| Email*                                   |                                                         |
|------------------------------------------|---------------------------------------------------------|
| Email                                    |                                                         |
| Password*                                | Ulangi Password*                                        |
| assword                                  | a password                                              |
| Nama Lengkap*                            |                                                         |
| 🖬 Nama Lengkap                           |                                                         |
| Tempat Lahir*                            | Tanggal Lahir*                                          |
| Tempat Lahir                             | dd/mm/yyyy                                              |
| Nomor Whatsapp*<br>(contoh : 628XXXXXXX) | Nomor Handphone Orang Tua/Wali*<br>(contoh : 628XXXXXX) |
| Nomor Whatsapp                           | Nomor Handphone Orang Tua/Wali                          |
| Jenis Kelamin*                           | NIK*<br>(contoh : 3262000000)                           |
| ♀ Pilih jenis kelamin ✓                  | Nomor Induk Kependudukan                                |
| Nama Ibu*                                |                                                         |
| Masukan Nama Ibu                         |                                                         |
| Re                                       | egistrasi                                               |

2. Login dengan akun baru anda

Silahkan login dengan menggunakan e-mail dan kata sandi yang telah anda buat sebelumnya.

| LOGIN PMB |       | ×     |
|-----------|-------|-------|
| Email     |       |       |
|           |       |       |
| Password  |       |       |
| <b>A</b>  |       |       |
|           |       |       |
|           | LOGIN |       |
|           |       |       |
|           |       | Close |

**Catatan :** apabila anda lupa password akun PMB anda, silahkan untuk menghubungi BAAK Universitas Pakuan.

х

#### 3. Pilih Jalur Pendaftaran

Universitas Pakuan menyediakan beberapa jalur pendaftaran, silahkan anda pilih salah satu dari jalur tersebut dengan menekan tombol "Pilih Jalur" dan bila anda ingin mengetahui informasi lebih detail mengenai jalur pendaftaran tersebut silahkan menekan tombol "Lihat Detail".

Jalur Masuk PMB

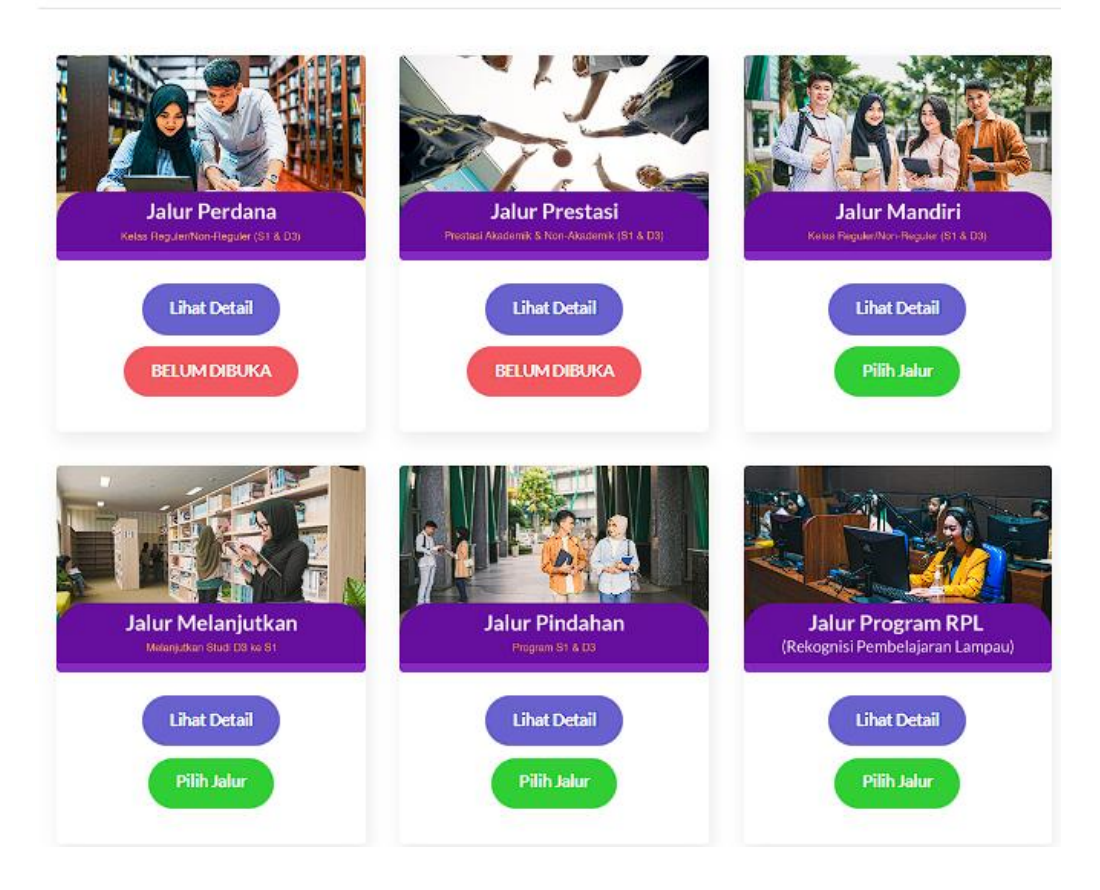

#### 4. Pilih Fakultas dan Program Studi

Silahkan anda memilih 1 fakultas dan program studi yang anda minati, pastikan memilihnya berdasarkan bakat dan minat anda.

| Program Studi Pilihan Pertama | 3 | Informasi Fakultas dan Program Studi |                     |
|-------------------------------|---|--------------------------------------|---------------------|
| Fakultas                      |   | T                                    |                     |
| Pilih Fakultas                | ~ |                                      |                     |
| Program Studi                 |   |                                      |                     |
| Pilih Program Studi           | ~ |                                      |                     |
|                               |   | Sekolah Vokasi (D3)                  | Sarjana (Strata S1) |
| Pilih Pembayaran              |   |                                      |                     |

Bagi anda yang ingin melihat lebih detail tentang masing – masing fakultas atau jurusan silahkan klik tombol di kolom "Informasi Fakultas dan Program Studi". Anda sudah yakin? Bila sudah maka silahkan klik tombol "Pilih Pembayaran" untuk melanjutkan ke proses pembayaran biaya pendaftaran.

#### 5. Pembayaran Biaya Pendaftaran

Proses selanjutnya calon mahasiswa diminta untuk membayar biaya pendaftaran yang besarannya berbeda tiap jenjang pendidikan diploma, sarjana, atau pascasarjana. Pembayaran biaya pendaftaran dilakukan melalui *virtual account (VA)* dari beberapa bank yang bisa calon mahasiswa pilih. **PASTIKAN** fakultas dan program studi sudah sesuai dengan yang anda pilih karena uang pendaftaran tidak dapat dikembalikan. Tekan "Konfirmasi Pembayaran" untuk mendapatkan nomor VA kemudian tekan tombol "Bayar".

| Identitas Pendaftaran             |             |                                | <br>Detail Pembayaran                            |           |
|-----------------------------------|-------------|--------------------------------|--------------------------------------------------|-----------|
| Nama Mahasiswa                    | :           | testingbaakmandiriDUA          | Pilihan Prodi Pertama :                          |           |
| Email                             | :           | 81179                          | HUKUM<br>Fakultas :                              |           |
| Jalur yang dipilih                | :           | MANDIRI                        | FAKULTAS HUKUM                                   |           |
| Anda dapat memilih salah:<br>Bank | satu pemb   | ayaran melalui Virtual Account | Jenjang :<br>S1                                  |           |
| Gunkt                             |             |                                | Biaya Pendaftaran                                | Rp.500000 |
| Bank BNI                          | Virtual Ac  | count                          | Total biaya pendaftaran<br>yang harus dibayarkan | Rp.500000 |
| Bank MAN                          | IDIRI Virti | ual Account                    |                                                  |           |
| Bank BSI V                        | /irtual Acc | ount                           |                                                  |           |
| Kor                               | ıfirmasi P  | embayaran                      |                                                  |           |
|                                   |             |                                |                                                  |           |
|                                   |             |                                |                                                  |           |
|                                   |             |                                |                                                  |           |

CATATAN : Jalur prestasi dan beasiswa KIP-K bebas biaya pendaftaran

6. Pengisian Biodata Diri dan Berkas Persyaratan

**CATATAN :** Data diri dan berkas pendaftaran akan digunakan untuk menentukan besaran konversi SKS.

Tahap selanjutnya adalah pengisian data diri dan penyelesaian berkas persyaratan Penerimaan Mahasiswa Baru (PMB). Pada tahap ini, calon mahasiswa diwajibkan untuk mengunggah berkas pas foto formal dengan format .jpg dan hasil pindai Kartu Tanda Penduduk (KTP) serta Kartu Keluarga (KK) yang digabungkan dalam satu berkas berformat .pdf. Selain itu, terdapat berkas lain yang harus dilengkapi, seperti transkrip nilai dan bukti terdaftar di Pangkalan Data Pendidikan Tinggi (PDPT) Dikti.

| Kelengkapan Data Pribadi                      |                                                                                                    |                                                               |                   |               |                   |       |
|-----------------------------------------------|----------------------------------------------------------------------------------------------------|---------------------------------------------------------------|-------------------|---------------|-------------------|-------|
| Progress Kelengkapan Biodata                  |                                                                                                    |                                                               |                   |               |                   | 20%   |
| R                                             | Dokumen Persyaratan                                                                                         | Type dokumen                                                  | Upload<br>Dokumen | Lihat Dokumen | Status            | Pesan |
| Upload Berkas                                 | Pasfoto Formal<br>*(wajib)                                                                                  | Jenis file :<br>jpglpnglipeg<br>Maximum Size<br>file :<br>5Mb | Upload            | 8             | PROSES VERIFIKASI |       |
| Biodata Dirl                                  | Kartu Keluarga (KK) dan Kartu Tanda<br>Penduduk (KTP)<br>*(wajib)                                           | Jenis file :<br>pdf<br>Maximum Size<br>file :<br>5Mb          | Upload            | ≣             | PROSES VERIFIKASI |       |
| Alamat                                        | Bukti terdaftar di PDPT Dikti (<br>https://pddikti.kemdikbud.go.id/ )<br>*(wajib)<br>download format/contoh | Jenis file :<br>pdf<br>Maximum Size<br>file :<br>5Mb          | Upload            | Ē             | PROSES VERIFIKASI |       |
| Data Asal Sekolah (SLTA/SMA/SMK/MA/sederajat) | ljazah SMA / SMK / MA / Sederajat<br>*(wajib)                                                               | Jenis file :<br>pdf<br>Maximum Size<br>file :<br>5Mb          | Upload            | Ē             | PROSES VERIFIKASI |       |
| Data Asal Sekolah SLTP/SMP                    | ljazah & transkip nilai DIII (Legalisir)<br>*(wajib)                                                        | Jenis file :<br>pdf<br>Maximum Size<br>file :<br>5Mb          | Upload            |               | PROSES VERIFIKASI |       |
| Data Asal Sekolah SD                          |                                                                                                    |                                                               |                   |               |                   |       |

Calon mahasiswa dapat mengunggah berkas yang diminta dengan menekan tombol "Unggah" dan memilih berkas yang ingin diunggah. Pastikan berkas yang akan diunggah telah sesuai dengan format dan ukuran file yang ditentukan. Berkas yang telah diunggah akan melalui proses verifikasi dengan estimasi waktu selesai satu hari kerja. Calon mahasiswa dapat melihat status berkas yang diunggah pada kolom "Status". Berkas yang telah diverifikasi akan menunjukkan status "Verifikasi". Apabila berkas yang dikirimkan tidak sesuai atau tidak jelas terbaca, maka status pada kolom "Status" akan berubah menjadi "Gagal Verifikasi". Selain itu, terdapat pesan dari admin PMB pada kolom "Pesan" yang menjelaskan mengapa berkas gagal diverifikasi. Dihimbau kepada calon mahasiswa untuk mengikuti instruksi pada kolom "Pesan" apabila berkas yang diunggah gagal diverifikasi dan mengunggah kembali berkas yang telah diperbaiki.

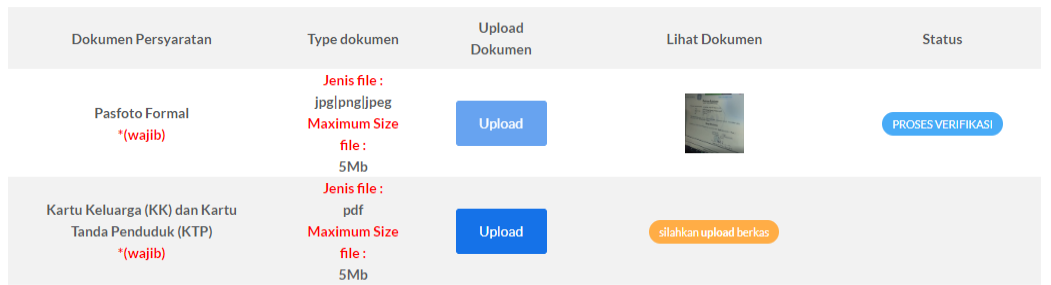

Proses berikutnya setelah semua berkas telah diverifikasi tekan tombol "Lanjutkan" untuk menuju ke proses pengisian data diri. Dimohon untuk berhati – hati dalam mengisi formulir data diri, pastikan semua data yang diisi sudah sesuai jika sudah tekan tombol "Lanjutkan" di bagian bawah formulir pengisian data diri untuk mengisi

# formulir berikutnya.

| Progress Kelengkapan Biodata |                                                                                         |
|------------------------------|-----------------------------------------------------------------------------------------|
|                              |                                                                                         |
| 2                            | Biodata Diri                                                                            |
| Upload Berkas                | (*) Wajib diisi<br>NIK*                                                                 |
| L                            | 12321321                                                                                |
| Biodata Diri                 | Sesuaikan kembali dengan Data KTP/KK                                                    |
| $\bigcirc$                   | Masukan NPWP                                                                            |
| Alamat                       | Silahkan diisi apabila anda mempunyai NPWP, apabila tidak mohon isi angka 0 / tanda (-) |

Bila sudah tekan tombol "Lanjutkan" untuk menuju tahap berikutnya.

7. Seleksi Administrasi

Informasi lebih lanjut mengenai seleksi administrasi jalur melanjutkan dapat menghubungi BAAK Universitas Pakuan.

8. Proses Konversi SKS

Informasi lebih lanjut mengenai proses konversi SKS jalur melanjutkan dapat menghubungi BAAK Universitas Pakuan.

9. Pembayaran Konversi SKS

Informasi lebih lanjut mengenai seleksi administrasi jalur melanjutkan dapat menghubungi BAAK Universitas Pakuan.

10. Daftar Ulang

Informasi lebih lanjut mengenai daftar ulang jalur melanjutkan dapat menghubungi BAAK Universitas Pakuan.

#### F. Jalur Pindahan

#### 1. Kunjungi Website Pendaftaran

Buka website resmi penerimaan mahasiswa baru Universitas Pakuan di <u>https://www.pmb.unpak.ac.id</u> dan pilih menu "Regristrasi" lalu buat akun baru.

| Universitas Pakuan                                | PENERIA<br>UNIVEL<br>Tahur<br>Tahur | MAAN MAHASIS<br>RSITAS P<br>Akademik 202<br>Avacitativi | WA BARU<br>PAKUAN<br>14-2025         |                                                                  | sedur Pendaftaran                       |
|---------------------------------------------------|-------------------------------------|---------------------------------------------------------|--------------------------------------|------------------------------------------------------------------|-----------------------------------------|
| DGIN/REGISTER AKUN PMB                            |                                     | Jadwal Por                                              | odaftaran                            |                                                                  |                                         |
|                                                   |                                     | JALUR JALUR                                             | SADWAL PENDAFTABAN                   | SELEKSI                                                          | DAFTAR ULANG                            |
| Belum Memiliki Akun PMB : Belum Memiliki Akun PME |                                     | GELOMBANG PERDANA                                       | 27 November s.d.<br>31 Desember 2023 | 2 - 8 Januari 2024 (Geleks berkas<br>penyaratan idai rapor)      | Datar ulang hingga<br>38 Januari 2024   |
| Login Registrasi                                  |                                     | PRESTASI                                                | 2 Januari s.d.<br>29 Februari 2024   | 1 - 3 Maret 2024 (Seleke techas<br>persyanitan sertikat prosesi) | Debe dang hangja<br>30 April 2024       |
|                                                   |                                     | КІР-К                                                   | 2 Januari a.d.<br>16 Agustus 2024    | 19 - 24 Aguatus 2024<br>(Selevsi behas KIP-K)                    | Datar utang hingga<br>30 September 2024 |
| assword*                                          | Ulangi Pa                           | ssword*                                                 |                                      |                                                                  |                                         |
| ama Lengkap*                                      |                                     |                                                         |                                      |                                                                  |                                         |
| 🖬 Nama Lengkap                                    |                                     |                                                         |                                      |                                                                  |                                         |
| empat Lahir*                                      | Tanggal L                           | ahir*                                                   |                                      |                                                                  |                                         |
| Tempat Lahir                                      | iii de                              | d/mm/yyyy                                               |                                      |                                                                  |                                         |
| omor Whatsapp*<br>ontoh : 628XXXXXXX)             | Nomor Ha<br>(contoh : 6)            | andphone Ora<br>28XXXXXXX)                              | ang Tua/Wali                         | ż                                                                |                                         |
| Nomor Whatsapp                                    | No.                                 | omor Handphor                                           | ne Orang Tua/                        | Wali                                                             |                                         |
| enis Kelamin*                                     | NIK*<br>(contoh : 3)                | 2620000000)                                             |                                      |                                                                  |                                         |
| 👽 Pilih jenis kelamin 🗸                           | ju N                                | omor Induk Kej                                          | pendudukan                           |                                                                  |                                         |
| ama Ibu*                                          |                                     |                                                         |                                      |                                                                  |                                         |
|                                                   |                                     |                                                         |                                      |                                                                  |                                         |

2. Login dengan akun baru anda

Silahkan login dengan menggunakan e-mail dan kata sandi yang telah anda buat sebelumnya.

| LOGIN PMB |       | ×     |
|-----------|-------|-------|
| Email     |       |       |
| 2         |       |       |
| Password  |       |       |
| <b>A</b>  |       |       |
|           |       |       |
|           | LOGIN |       |
|           |       |       |
|           |       | Close |

**Catatan :** apabila anda lupa password akun PMB anda, silahkan untuk menghubungi BAAK Universitas Pakuan.

3. Pilih Jalur Pendaftaran

Universitas Pakuan menyediakan beberapa jalur pendaftaran, silahkan anda pilih salah satu dari jalur tersebut dengan menekan tombol "Pilih Jalur" dan bila anda ingin mengetahui informasi lebih detail mengenai jalur pendaftaran tersebut silahkan menekan tombol "Lihat Detail".

Jalur Masuk PMB

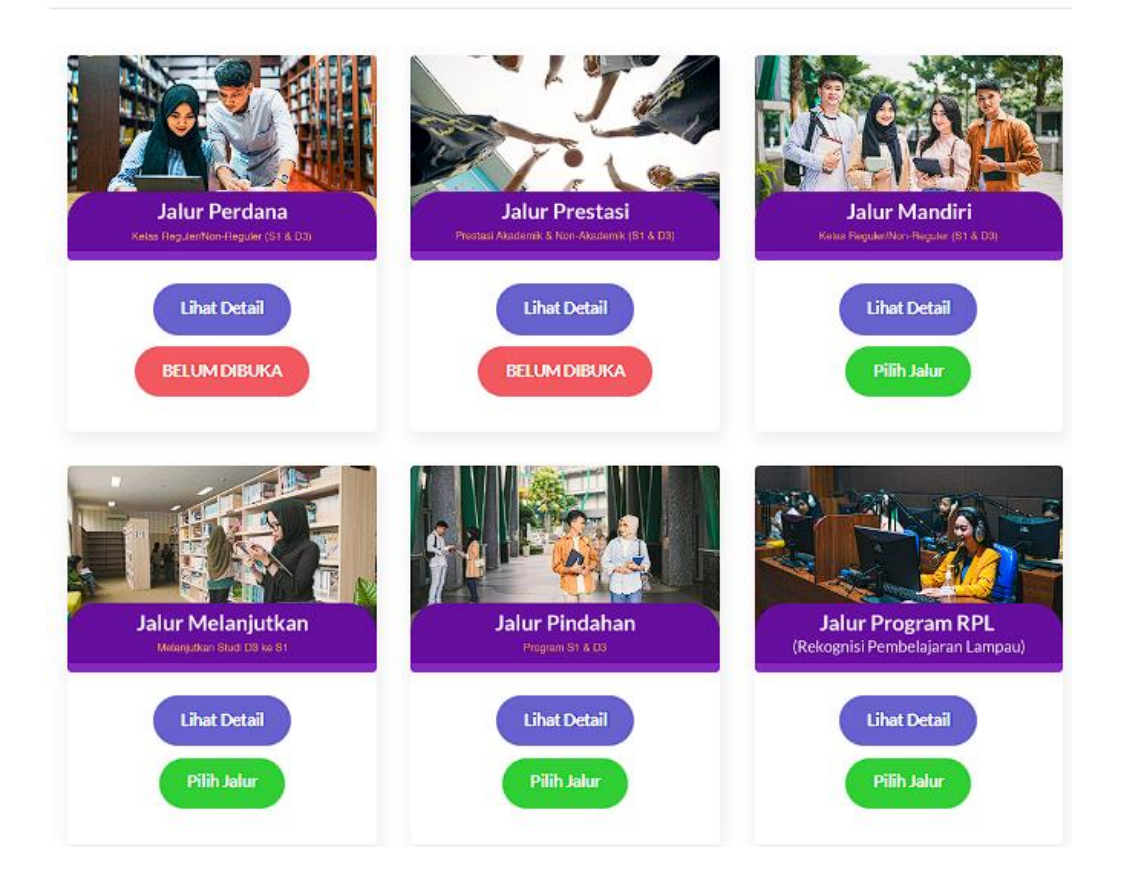

#### 4. Pilih Fakultas dan Program Studi

Silahkan anda memilih 1 fakultas dan program studi yang anda minati, pastikan memilihnya berdasarkan bakat dan minat anda.

| Program Studi Pilihan Pertama | a | Informasi Fakultas dan Program Studi |                     |
|-------------------------------|---|--------------------------------------|---------------------|
| Fakultas                      |   |                                      |                     |
| Pilih Fakultas                | ~ |                                      |                     |
| Program Studi                 |   |                                      |                     |
| Pilih Program Studi           | ~ |                                      |                     |
| 1                             |   | Sekolah Vokasi (D3)                  | Sarjana (Strata S1) |
| Pilih Pembayaran              |   |                                      |                     |

Bagi anda yang ingin melihat lebih detail tentang masing – masing fakultas atau jurusan silahkan klik tombol di kolom "Informasi Fakultas dan Program Studi". Anda sudah yakin? Bila sudah maka silahkan klik tombol "Pilih Pembayaran" untuk melanjutkan ke proses pembayaran biaya pendaftaran.

5. Pembayaran Biaya Pendaftaran

Proses selanjutnya calon mahasiswa diminta untuk membayar biaya pendaftaran yang besarannya berbeda tiap jenjang pendidikan diploma, sarjana, atau pascasarjana. Pembayaran biaya pendaftaran dilakukan melalui *virtual account (VA)* dari beberapa bank yang bisa calon mahasiswa pilih. **PASTIKAN** fakultas dan program studi sudah sesuai dengan yang anda pilih karena uang pendaftaran tidak dapat dikembalikan. Tekan "Konfirmasi Pembayaran" untuk mendapatkan nomor VA kemudian tekan tombol "Bayar".

| Identitas Pendaftaran      |               |                              | c | Detail Pembayaran                                |           |
|----------------------------|---------------|------------------------------|---|--------------------------------------------------|-----------|
|                            |               |                              |   | ,,                                               |           |
| Nama Mahasiswa             | :             | testingbaakmandiriDUA        |   | Pilihan Prodi Pertama :                          |           |
| Email                      | :             | 81179                        |   | HUKUM<br>Fakultas :                              |           |
| Jalur yang dipilih         |               | MANDIRI                      |   | FAKULTAS HUKUM                                   |           |
|                            |               |                              |   | Jenjang :                                        |           |
| Anda dapat memilih salah s | atu pembay    | aran melalui Virtual Account |   | S1                                               |           |
| Bank:                      |               |                              |   | Biaya Pendaftaran                                | Rp.500000 |
| Bank BNI V                 | /irtual Accou | unt                          |   | Total biaya pendaftaran<br>yang harus dibayarkan | Rp.500000 |
| Bank MAN                   | DIRI Virtual  | Account                      |   |                                                  |           |
| Bank BSI Vi                | írtual Accou  | nt                           |   |                                                  |           |
|                            | firmasi Pen   | havaran                      |   |                                                  |           |

CATATAN : Jalur prestasi dan beasiswa KIP-K bebas biaya pendaftaran

#### 6. Pengisian Biodata Diri dan Berkas Persyaratan

**CATATAN :** Data diri dan berkas pendaftaran akan digunakan untuk menentukan besaran konversi SKS.

Tahap selanjutnya adalah pengisian data diri dan penyelesaian berkas persyaratan Penerimaan Mahasiswa Baru (PMB). Pada tahap ini, calon mahasiswa diwajibkan untuk mengunggah berkas pas foto formal dengan format .jpg dan hasil pindai Kartu Tanda Penduduk (KTP) serta Kartu Keluarga (KK) yang digabungkan dalam satu berkas berformat .pdf. Selain itu, terdapat berkas lain yang harus dilengkapi, seperti transkrip nilai, bukti terdaftar di Pangkalan Data Pendidikan Tinggi (PDPT) Dikti, dan sebagainya.

 Relengkapan Data Pribadi
 Set Selengkapan Biotata
 Set Selengkapan Biotata
 Set Selengkapan Biotata
 Set Selengkapan Biotata
 Set Selengkapan Biotata
 Set Selengkapan Biotata
 Set Selengkapan Biotata
 Set Selengkapan Biotata
 Set Selengkapan Biotata
 Set Selengkapan Biotata
 Set Selengkapan Biotata
 Set Selengkapan Biotata
 Set Selengkapan Biotata
 Set Selengkapan Biotata
 Set Selengkapan Biotata
 Set Selengkapan Biotata
 Set Selengkapan Biotata
 Set Selengkapan Biotata
 Set Selengkapan Biotata
 Set Selengkapan Biotata
 Set Selengkapan Biotata
 Set Selengkapan Biotata
 Set Selengkapan Biotata
 Set Selengkapan Biotata
 Set Selengkapan Biotata
 Set Selengkapan Biotata
 Set Selengkapan Biotata
 Set Selengkapan Biotata
 Set Selengkapan Biotata
 Set Selengkapan Biotata
 Set Selengkapan Biotata
 Set Selengkapan Biotata
 Set Selengkapan Biotata
 Set Selengkapan Biotata
 Set Selengkapan Biotata
 Set Selengkapan Biotata
 Set Selengkapan Biotata
 Set Selengkapan Biotata
 Set Selengkapan Biotata
 Set Selengkapan Biotata
 Set Selengkapan Biotata
 Set Selengkapan Biotata
 Set Selengkapan Biotata
 Set Selengkapan Biotata
 Set Selengkapan Biotata
 Set Selengkapan Biotata
 Set Selengkapan Biotata
 Set Selengkapan Biotata
 Set Selengkapan Biotata
 Set Selengkapan Biotata
 Set Selengkapan Biotata</

Calon mahasiswa dapat mengunggah berkas yang diminta dengan menekan tombol "Unggah" dan memilih berkas yang ingin diunggah. Pastikan berkas yang akan diunggah telah sesuai dengan format dan ukuran file yang ditentukan. Berkas yang telah diunggah akan melalui proses verifikasi dengan estimasi waktu selesai satu hari kerja. Calon mahasiswa dapat melihat status berkas yang diunggah pada kolom "Status". Berkas yang telah diverifikasi akan menunjukkan status "Verifikasi". Apabila berkas yang dikirimkan tidak sesuai atau tidak jelas terbaca, maka status pada kolom "Status" akan berubah menjadi "Gagal Verifikasi". Selain itu, terdapat pesan dari admin PMB pada kolom "Pesan" yang menjelaskan mengapa berkas gagal diverifikasi. Dihimbau kepada calon mahasiswa untuk mengikuti instruksi pada kolom "Pesan" apabila berkas yang diunggah gagal diverifikasi dan mengunggah kembali berkas yang telah diperbaiki.

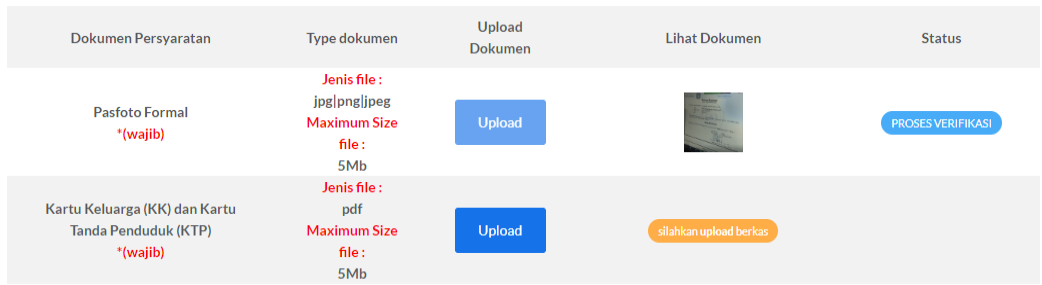

Proses berikutnya setelah semua berkas telah diverifikasi tekan tombol "Lanjutkan" untuk menuju ke proses pengisian data diri. Dimohon untuk berhati – hati dalam mengisi formulir data diri, pastikan semua data yang diisi sudah sesuai jika sudah tekan tombol "Lanjutkan" di bagian bawah formulir pengisian data diri untuk mengisi

# formulir berikutnya.

| Progress Kelengkapan Biodata |                                                                                         |
|------------------------------|-----------------------------------------------------------------------------------------|
|                              |                                                                                         |
| £                            | Biodata Diri                                                                            |
| Upload Berkas                | (") Wajib diisi                                                                         |
|                              | NIK*                                                                                    |
| ß                            | 12321321                                                                                |
| Biodata Diri                 | Sesuaikan kembali dengan Data KTP/KK                                                    |
|                              | Nomor Pokok Wajib Pajak (NPWP)*                                                         |
|                              | Masukan NPWP                                                                            |
| Alamat                       | Silahkan diisi apabila anda mempunyai NPWP, apabila tidak mohon isi angka 0 / tanda (-) |

Bila sudah tekan tombol "Lanjutkan" untuk menuju tahap berikutnya.

7. Seleksi Administrasi

Informasi lebih lanjut mengenai seleksi administrasi jalur pindahan dapat menghubungi BAAK Universitas Pakuan.

8. Proses Konversi SKS

Informasi lebih lanjut mengenai proses konversi SKS jalur pindahan dapat menghubungi BAAK Universitas Pakuan.

9. Pembayaran Konversi SKS

Informasi lebih lanjut mengenai seleksi administrasi jalur pindahan dapat menghubungi BAAK Universitas Pakuan.

10. Daftar Ulang

Informasi lebih lanjut mengenai daftar ulang jalur pindahan dapat menghubungi BAAK Universitas Pakuan.

#### G. Jalur Rekognisi Pembelajaran Lampau (RPL)

1. Kunjungi Website Pendaftaran

Buka website resmi penerimaan mahasiswa baru Universitas Pakuan di <u>https://www.pmb.unpak.ac.id</u> dan pilih menu "Regristrasi" lalu buat akun baru.

| Kampus Sister<br>Merdeka<br>unive       | n Penerimaan Mahasiswa  <br>rsitas Pakuan | Baru             |                                                                           | <b>B</b>                                             | rosur PMB Pro                                                                               | sedur Pendafta                                            |
|-----------------------------------------|-------------------------------------------|------------------|---------------------------------------------------------------------------|------------------------------------------------------|---------------------------------------------------------------------------------------------|-----------------------------------------------------------|
|                                         |                                           |                  | ERIMAAN MAHASIS<br>'ERSITAS F<br>ihun Akademik 200<br>roomaa maaisti (12) | SWA BARU<br>PAKUAN<br>24-2025<br>Wakawa (ki)         | Kompoli<br>Volkasi (33 & 64)                                                                |                                                           |
| OGIN/REGISTER AKUN PM                   | 18<br>Balum Mamiliki Akun DMP 2           |                  | Jadwal Pe                                                                 | ndaftaran                                            | SELEKS                                                                                      | DAFTAR ULANG                                              |
| Login                                   | Penirtrari                                |                  | GELOMBANG PERDANA                                                         | 27 November s.d.<br>31 December 2023                 | 2 - 5 Januari 2024 (Seleks berkas<br>persyaratan intai rapor)                               | Ostar ulang hingga<br>30 Januari 2024                     |
| Cogin                                   | ik gistusi                                |                  | PRESTAG                                                                   | 2 Jenuari s.d.<br>29 Februari 2024<br>2 Jenuari s.d. | 1 - 3 Marel 2024 (Selete bolice<br>persystellar sertifical pressas)<br>19 - 24 Agentos 2024 | Deter uterg hengje<br>30 April 2024<br>Deter uterg hingge |
| mail*                                   |                                           |                  |                                                                           |                                                      |                                                                                             |                                                           |
| assword*                                |                                           | Ulangi           | Password*                                                                 |                                                      |                                                                                             |                                                           |
| a password                              |                                           |                  | password                                                                  |                                                      |                                                                                             |                                                           |
| √ama Lengkap*                           |                                           |                  |                                                                           |                                                      |                                                                                             |                                                           |
| Nama Lengkap                            |                                           |                  |                                                                           |                                                      |                                                                                             |                                                           |
| empat Lahir*                            |                                           | Tangga           | al Lahir*                                                                 |                                                      |                                                                                             |                                                           |
| Tempat Lahir                            |                                           |                  | dd/mm/yyyy                                                                |                                                      |                                                                                             |                                                           |
| Nomor Whatsapp*<br>contoh : 628XXXXXXX) |                                           | Nomor<br>(contob | Handphone Ora<br>: 628XXXXXXX)                                            | ang Tua/Wali                                         | *                                                                                           |                                                           |
| Nomor Whatsapp                          |                                           | H.               | Nomor Handpho                                                             | ne Orang Tua/                                        | Wali                                                                                        |                                                           |
| lenis Kelamin*                          |                                           | NIK*<br>(contob  | : 32620000000)                                                            |                                                      |                                                                                             |                                                           |
| Pilih jenis kelamin                     | •                                         | <b>j</b> e       | Nomor Induk Ke                                                            | pendudukan                                           |                                                                                             |                                                           |
| Nama Ibu*                               |                                           |                  |                                                                           |                                                      |                                                                                             |                                                           |
| Masukan Nama Ibi                        | u                                         |                  |                                                                           |                                                      |                                                                                             |                                                           |
|                                         | Renis                                     | strasi           |                                                                           |                                                      |                                                                                             |                                                           |
|                                         | Negi.                                     |                  |                                                                           |                                                      |                                                                                             |                                                           |

2. Login dengan akun baru anda

Silahkan login dengan menggunakan e-mail dan kata sandi yang telah anda buat sebelumnya.

| LOGIN PMB | ×     |
|-----------|-------|
| Email     |       |
| Password  |       |
| LOGIN     |       |
|           | Close |

**Catatan :** apabila anda lupa password akun PMB anda, silahkan untuk menghubungi BAAK Universitas Pakuan.

3. Pilih Jalur Pendaftaran

Universitas Pakuan menyediakan beberapa jalur pendaftaran, silahkan anda pilih salah satu dari jalur tersebut dengan menekan tombol "Pilih Jalur" dan bila anda ingin mengetahui informasi lebih detail mengenai jalur pendaftaran tersebut silahkan menekan tombol "Lihat Detail".

Jalur Masuk PMB

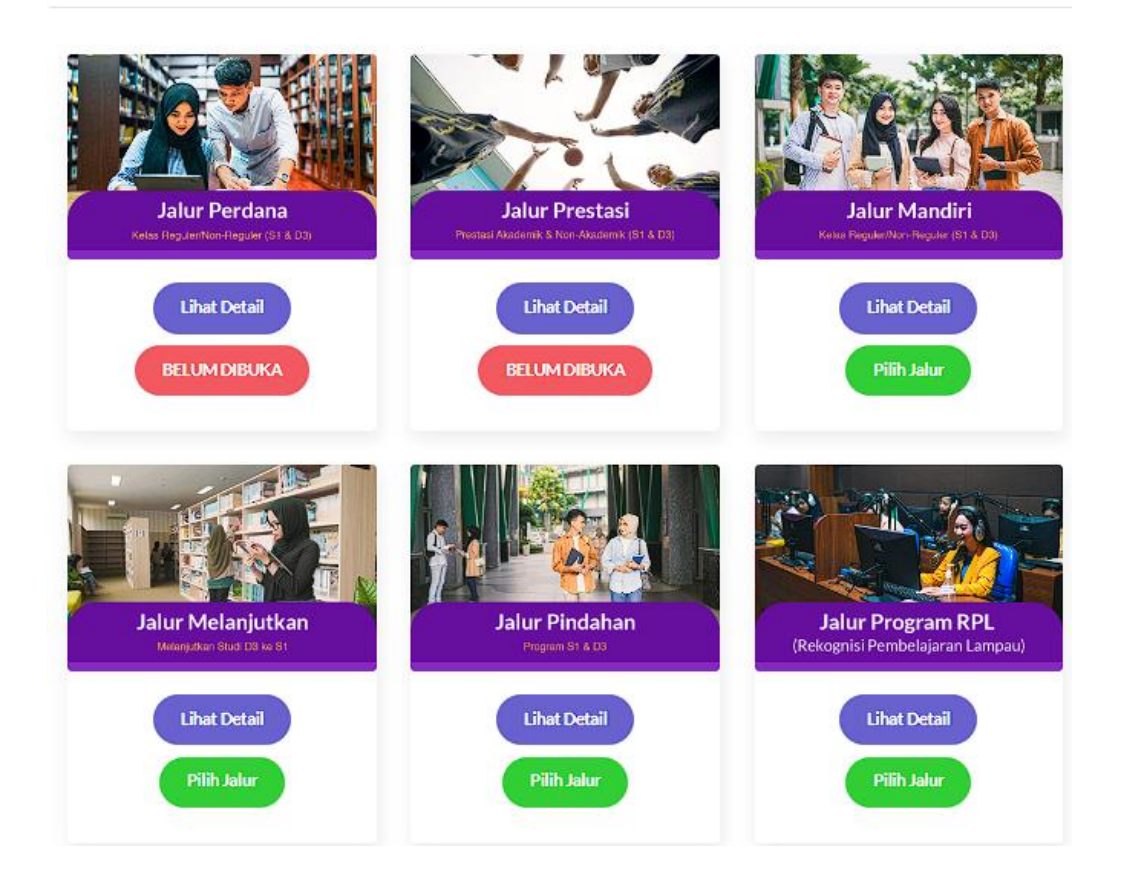

#### 4. Pilih Fakultas dan Program Studi

Silahkan anda memilih 1 fakultas dan program studi yang anda minati, pastikan memilihnya berdasarkan bakat dan minat anda.

| Program Studi Pilihan Pertam | а | Informasi Fakultas dan Program Studi |                     |
|------------------------------|---|--------------------------------------|---------------------|
| Fakultas                     |   |                                      |                     |
| Pilih Fakultas               | ~ |                                      |                     |
| Program Studi                |   |                                      |                     |
| Pilih Program Studi          | ~ |                                      |                     |
|                              |   | Sekolah Vokasi (D3)                  | Sarjana (Strata S1) |
| Pilih Pembayaran             |   |                                      |                     |

Bagi anda yang ingin melihat lebih detail tentang masing – masing fakultas atau jurusan silahkan klik tombol di kolom "Informasi Fakultas dan Program Studi". Anda sudah yakin? Bila sudah maka silahkan klik tombol "Pilih Pembayaran" untuk melanjutkan ke proses pembayaran biaya pendaftaran.

#### 5. Pembayaran Biaya Pendaftaran

Proses selanjutnya calon mahasiswa diminta untuk membayar biaya pendaftaran yang besarannya berbeda tiap jenjang pendidikan diploma, sarjana, atau pascasarjana. Pembayaran biaya pendaftaran dilakukan melalui *virtual account (VA)* dari beberapa bank yang bisa calon mahasiswa pilih. **PASTIKAN** fakultas dan program studi sudah sesuai dengan yang anda pilih karena uang pendaftaran tidak dapat dikembalikan. Tekan "Konfirmasi Pembayaran" untuk mendapatkan nomor VA kemudian tekan tombol "Bayar".

| masi Pembayaran                                                            |                                                            |
|----------------------------------------------------------------------------|------------------------------------------------------------|
| Identitas Pendaftaran                                                      | Detail Pembayaran                                          |
| Nama Mahasiswa : testingbaakmandiriDUA                                     | Pilihan Prodi Pertama :                                    |
| Email : 81179                                                              | HUKUM<br>Fakultas :                                        |
| Jalur yang dipilih : MANDIRI                                               | FAKULTAS HUKUM                                             |
| Anda dapat memilih salah satu pembayaran melalui Virtual Account<br>Bank : | Jenjang:<br>S1                                             |
|                                                                            | Biaya Pendaftaran Rp.500000                                |
| Bank BNI Virtual Account                                                   | Total biaya pendaftaran Rp.500000<br>yang harus dibayarkan |
| O Bank MANDIRI Virtual Account                                             |                                                            |
| Bank BSI Virtual Account                                                   |                                                            |
| Konfirmasi Pembayaran                                                      |                                                            |
|                                                                            |                                                            |

52

#### CATATAN : Jalur prestasi dan beasiswa KIP-K bebas biaya pendaftaran

6. Pengisian Biodata Diri dan Berkas Persyaratan

**CATATAN :** Data diri dan berkas pendaftaran akan digunakan untuk menentukan besaran konversi SKS.

Tahap selanjutnya adalah pengisian data diri dan penyelesaian berkas persyaratan Penerimaan Mahasiswa Baru (PMB). Pada tahap ini, calon mahasiswa diwajibkan untuk mengunggah berkas pas foto formal dengan format .jpg dan hasil pindai Kartu Tanda Penduduk (KTP) serta Kartu Keluarga (KK) yang digabungkan dalam satu berkas berformat .pdf. Selain itu, terdapat berkas lain yang harus dilengkapi, seperti surat keterangan bekerja, rincian pekerjaan, sertifikat kompetensi dan sebagainya.

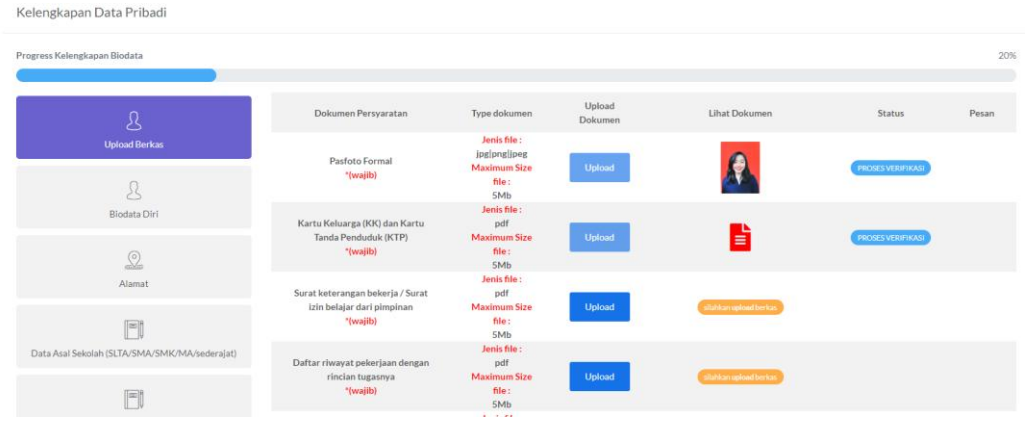

Calon mahasiswa dapat mengunggah berkas yang diminta dengan menekan tombol "Unggah" dan memilih berkas yang ingin diunggah. Pastikan berkas yang akan diunggah telah sesuai dengan format dan ukuran file yang ditentukan. Berkas yang telah diunggah akan melalui proses verifikasi dengan estimasi waktu selesai satu hari kerja. Calon mahasiswa dapat melihat status berkas yang diunggah pada kolom "Status". Berkas yang telah diverifikasi akan menunjukkan status "Verifikasi". Apabila berkas yang dikirimkan tidak sesuai atau tidak jelas terbaca, maka status pada kolom "Status" akan berubah menjadi "Gagal Verifikasi". Selain itu, terdapat pesan dari admin PMB pada kolom "Pesan" yang menjelaskan mengapa berkas gagal diverifikasi. Dihimbau kepada calon mahasiswa untuk mengikuti instruksi pada kolom "Pesan" apabila berkas yang diunggah gagal diverifikasi dan mengunggah kembali berkas yang telah diperbaiki.

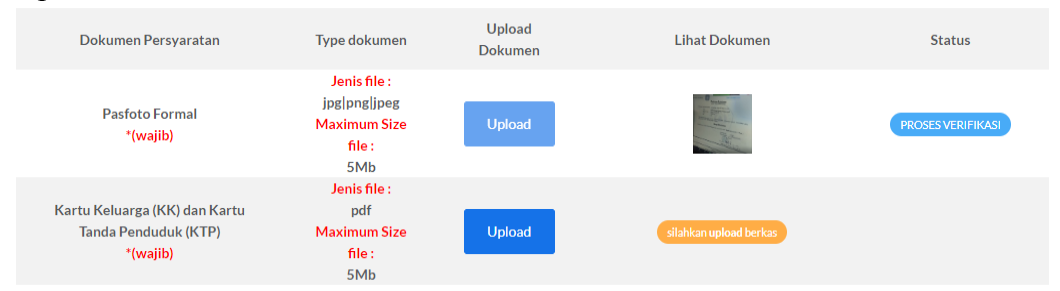

Proses berikutnya setelah semua berkas telah diverifikasi tekan tombol "Lanjutkan" untuk menuju ke proses pengisian data diri. Dimohon untuk berhati – hati dalam mengisi formulir data diri, pastikan semua data yang diisi sudah sesuai jika sudah tekan tombol "Lanjutkan" di bagian bawah formulir pengisian data diri untuk mengisi

# formulir berikutnya.

| Progress Kelengkapan Biodata |                                                                                         |
|------------------------------|-----------------------------------------------------------------------------------------|
| ß                            | Biodata Diri                                                                            |
| Upload Berkas                | (*) Wajib diisi                                                                         |
|                              | NIK*                                                                                    |
| L                            | 12321321                                                                                |
| Biodata Diri                 | Sesuaikan kembali dengan Data KTP/KK                                                    |
| 0                            | Nomor Pokok Wajib Pajak (NPWP)*                                                         |
|                              | Masukan NPWP                                                                            |
| Alamat                       | Silahkan diisi apabila anda mempunyai NPWP, apabila tidak mohon isi angka 0 / tanda (-) |

Bila sudah tekan tombol "Lanjutkan" untuk menuju tahap berikutnya.

7. Seleksi Administrasi

Informasi lebih lanjut mengenai seleksi administrasi jalur pindahan dapat menghubungi BAAK Universitas Pakuan.

8. Proses Konversi SKS

Informasi lebih lanjut mengenai proses konversi SKS jalur RPL dapat menghubungi BAAK Universitas Pakuan.

- Pembayaran Konversi SKS Informasi lebih lanjut mengenai seleksi administrasi jalur RPL dapat menghubungi BAAK Universitas Pakuan.
- 10. Daftar Ulang

Informasi lebih lanjut mengenai daftar ulang jalur pindahan dapat menghubungi BAAK Universitas Pakuan.

#### H. Jalur Pascasarjana

Informasi pendaftaran jalur pascasarjana bisa menghubungi BAAK Universitas Pakuan

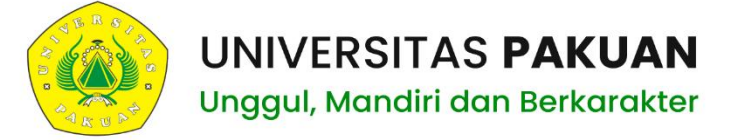

# **Universitas Pakuan**

Unggul, Mandiri & Berkarakter

JL. PAKUAN - BOGOR TELP. 0251-8312206 FAX. 0251-8356927 www.unpak.ac.id e-mail : info@unpak.ac.id